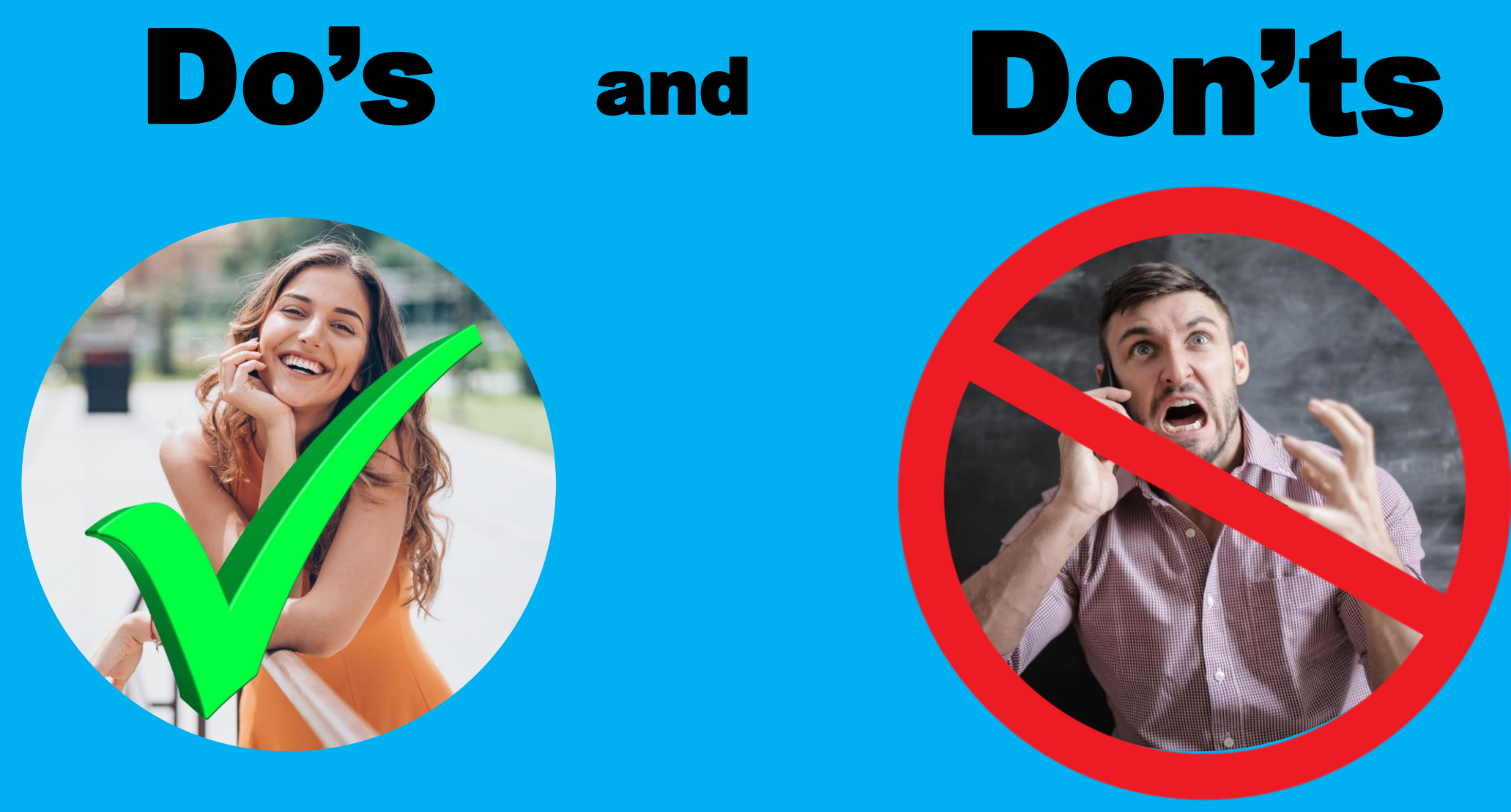

## **IMG Tools and Systems**

Leaders Call March 10, 2023 #Coach Bobet Prudente

http://IPON.Club

#### **#CoachBobet Prudente**

#### Senior Marketing Director

International Marketing Group (IMG)

Associate Financial Planner
 Registered Financial Planners Philippines

#### Certified Global Financial Advisor Association of Certified Global Professionals.

### Licensed Life Underwriter Licensed by Insurance Commission and Manila Bankers Life

- "Iskolar ng Bayan", BS Math, UP Diliman
- □ Bobet Prudente 1.0 (1983 2014)
  - 30+ years senior management
  - Corporate Trouble Shooter
  - Software Development
  - Business Intelligence
  - Service Management
  - Call Center Operations

#### □ Bobet Prudente 2.0 / #CoachBobet

Financial educator, planner, adviser, speaker and author

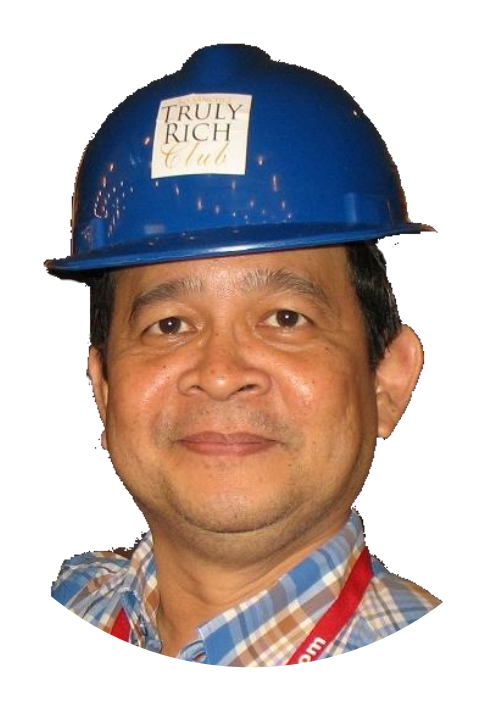

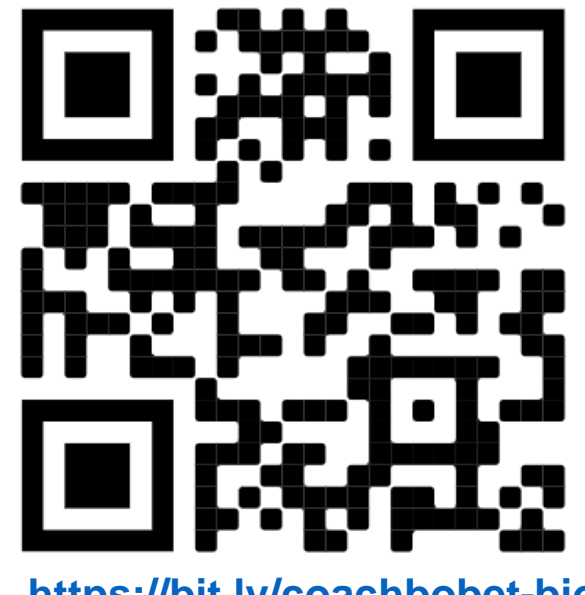

https://bit.ly/coachbobet-bio

Kaya mo bang
mag-Tipid ng ₱ 33 sa araw-araw?
punin ₱ 1,000 buwan-buwan
at Palaguin @12 - 18% taon-taon.
Mag-Saya ka dahil ito ay magiging
₱1.0m – ₱2.3m sa 20 taon
₱3.5m – ₱14m sa 30 taon
₱12m – ₱86m sa 40 taon
Coach Bobet & Mary Ann Prudente

# T.I.P.S.

#### (Tipid, Ipon, Palago, Saya) Pampayaman 101

Bobet & Mary Ann Prudente Financial Educators, Planners

"Bobet and Mary Ann are on fire! They're on a mission: To prosper you. It's high time to make the change Read this book and find out how."

> Bo Sanchez Best-selling Author

How to Grow Rich Slowly But Surely

https://ipon.club/tips/

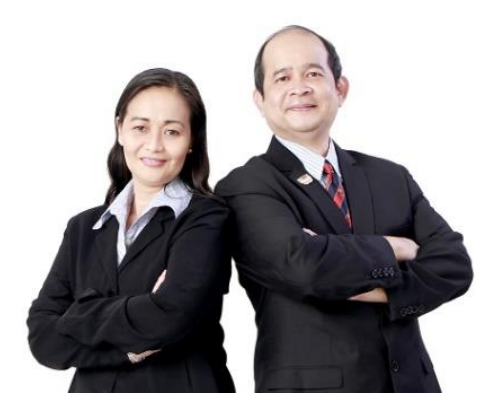

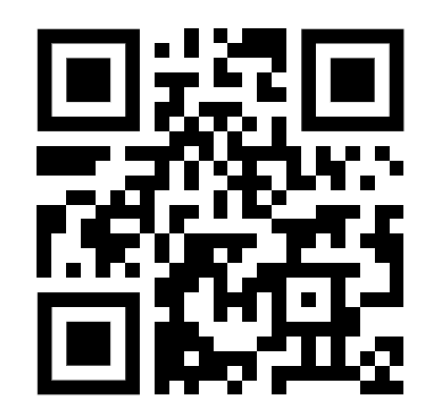

# Are you part of the **SOLUTION?**

### part of the

Or

**PROBLEM**?

### **Do Use the Happiness Formula**

- + GRATITUDE
- + GRACE
- + GENEROSITY
- MISTAKES
- MISERY / ANGER

### HAPPINESS

HAPPINESS IS A MATHEMATICAL PROBLEM.

□ If you can increase the + (PLUS)

#### □ And decrease the – (MINUS)

Your happiness will grow! If the MINUSes are bigger than the PLUSes, you will lose!

### **Use the System**

### Do's

- **Do use the happiness formula.**
- **Do believe in the system**
- **Do use portal for education**
- **Do use portal for execution**
- **Do use portal for enterpreneurship**
- Do use portal for environment/community updates: news, posters
- Do use the right tools for the right problem

### **Don'ts**

- **Do NOT fight the system**
- **Do NOT be negative**
- Do NOT rant on social media to report problems/issues
- Do NOT use phone support for nonurgent issues

#### Do Use the Portal for Education: System

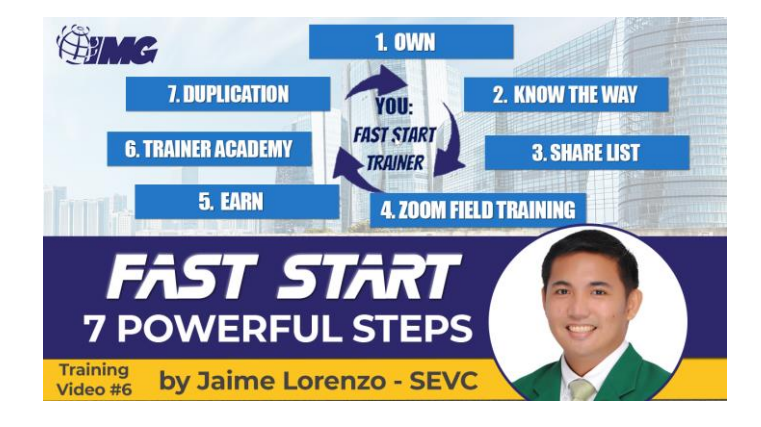

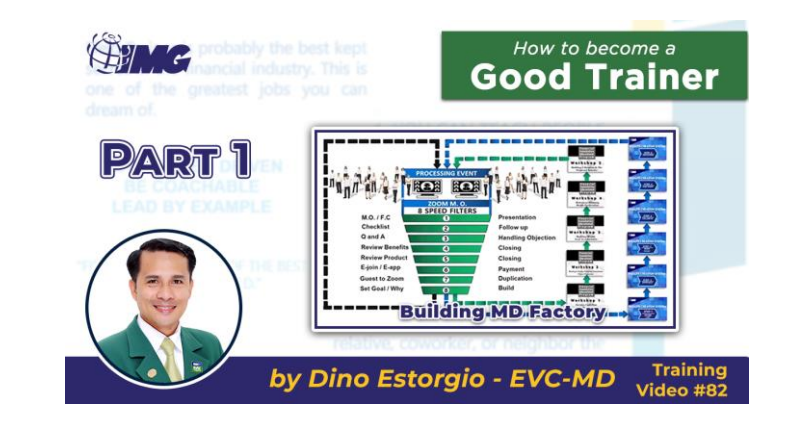

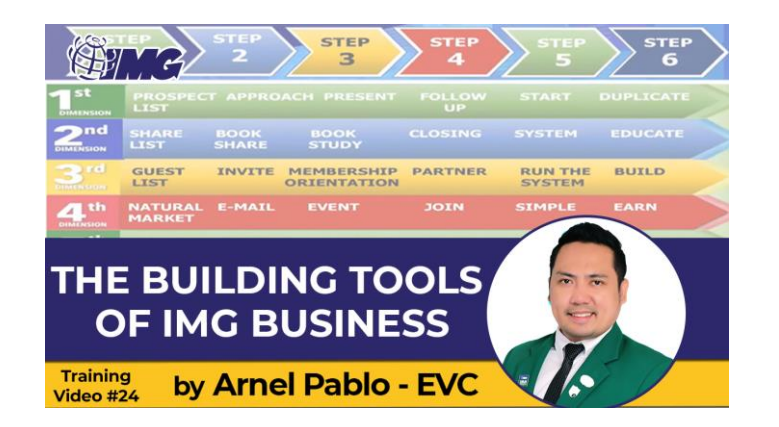

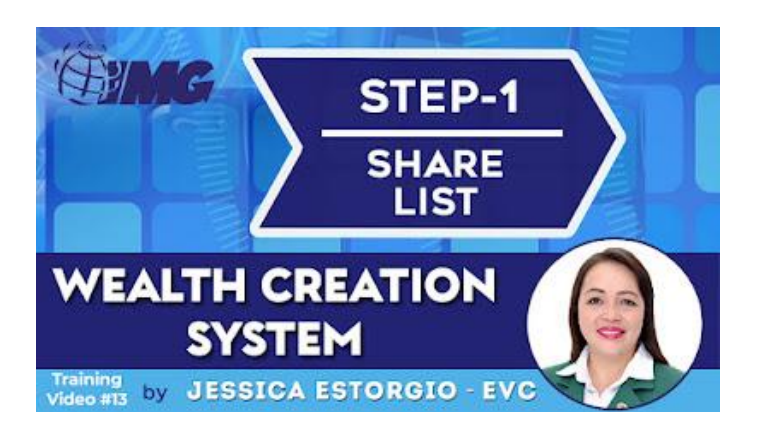

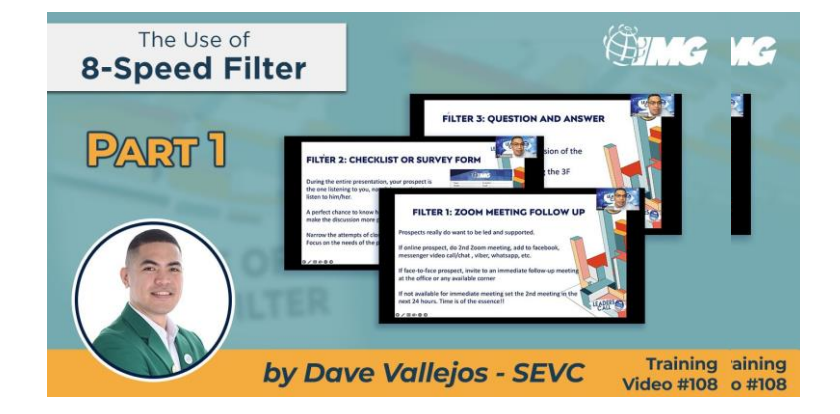

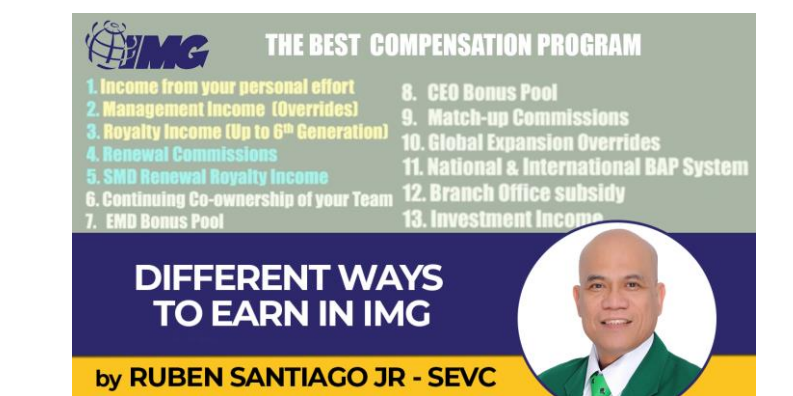

# Do Use the System for Education: Money

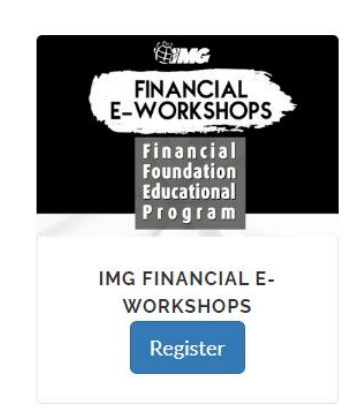

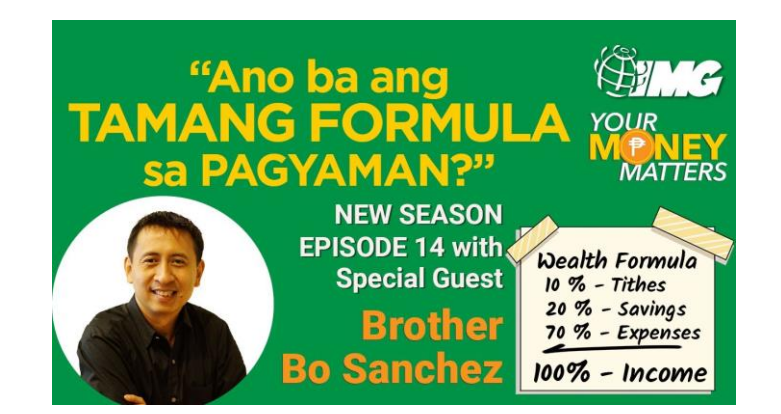

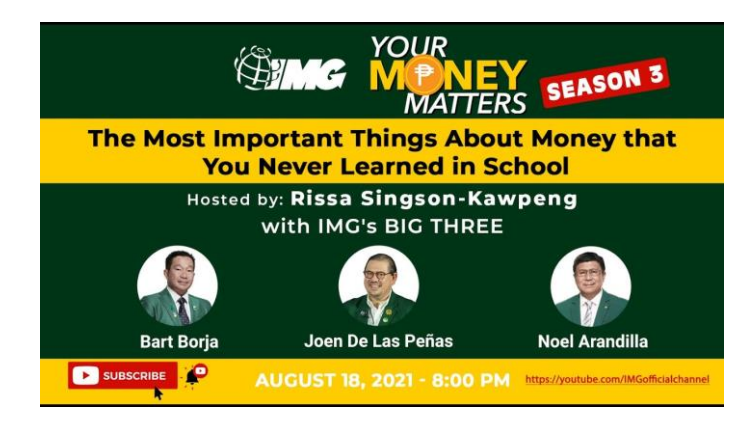

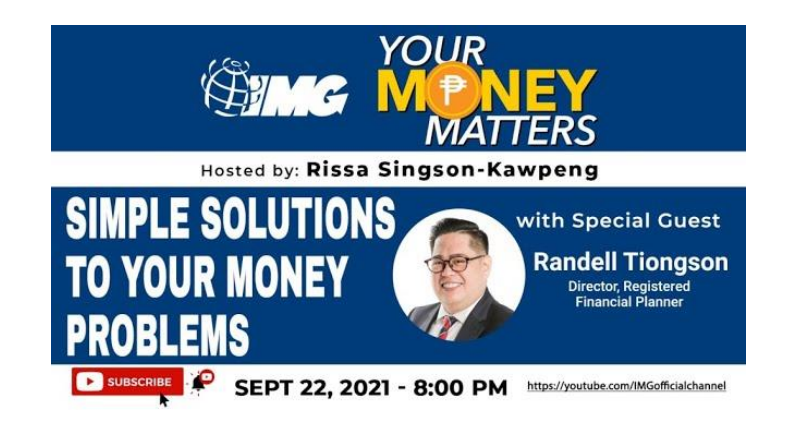

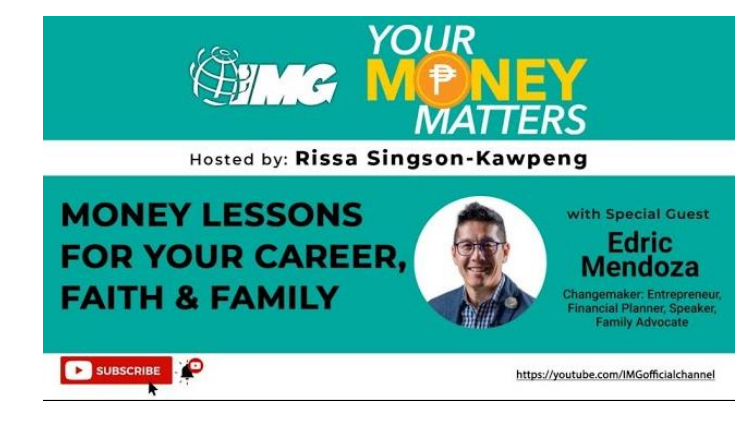

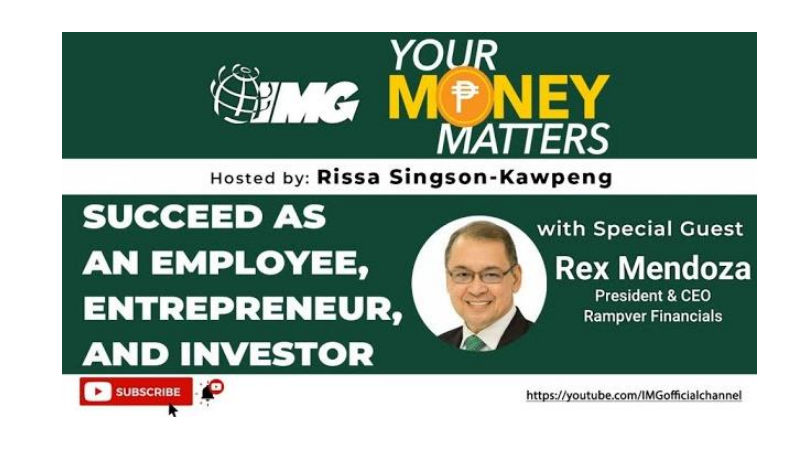

#### Do Use the Portal for Execution: Investment

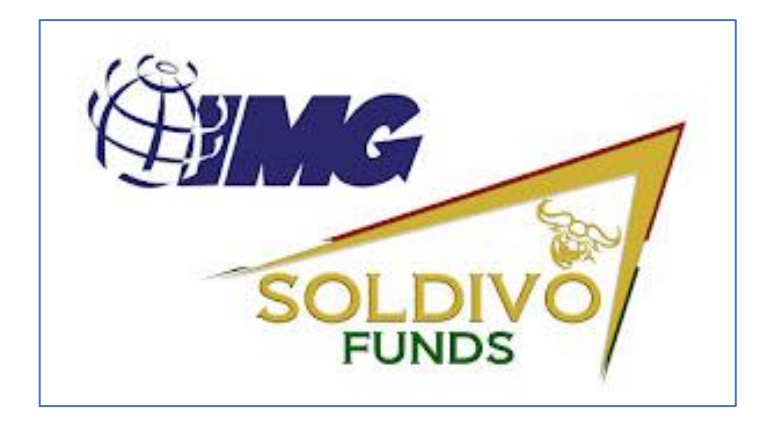

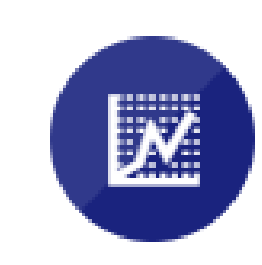

#### MYTRADE

Easy Access to MyTrade Registration

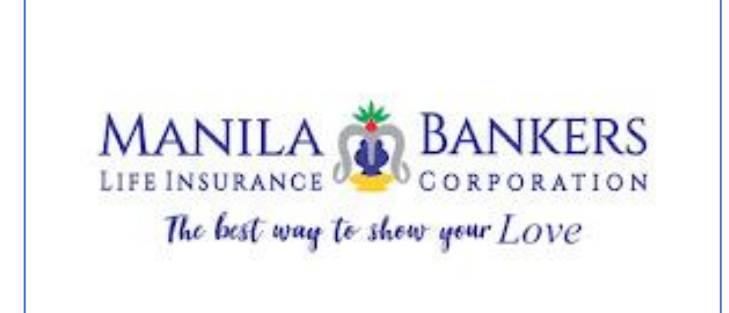

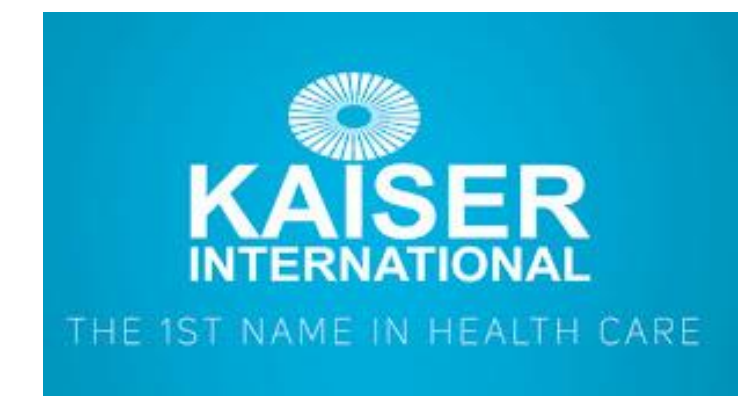

#### Do Use the Portal for Execution: Protection

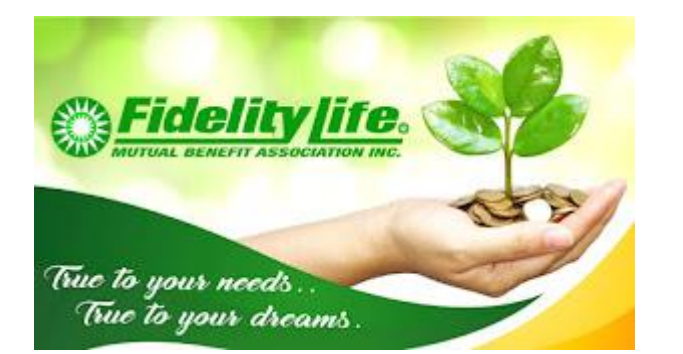

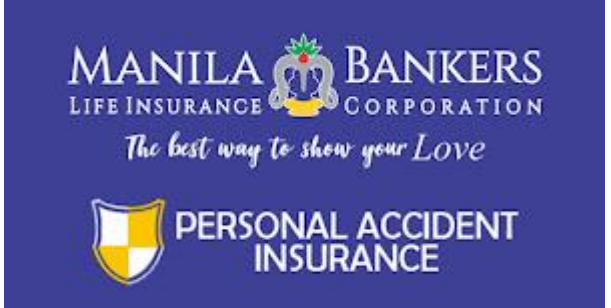

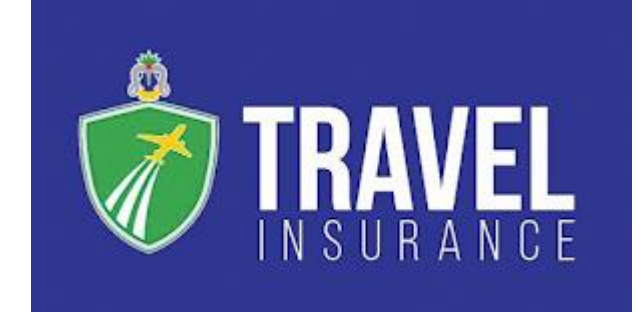

#### Do Use the Portal for Execution: Benefits

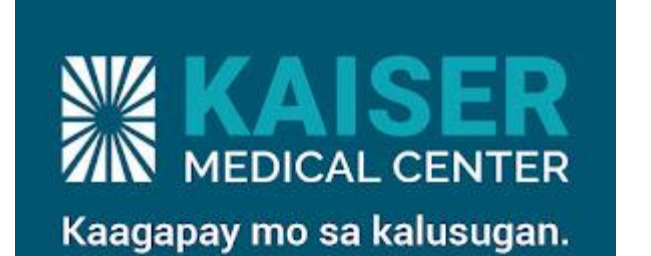

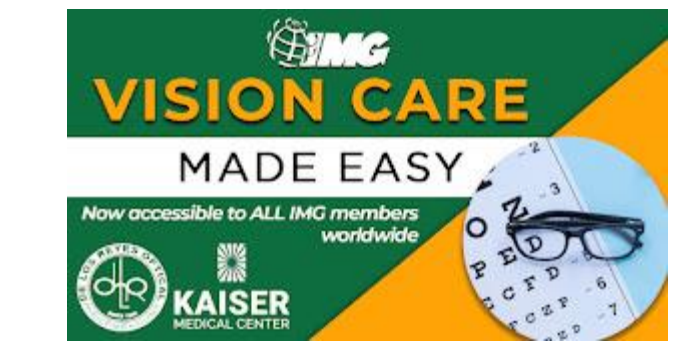

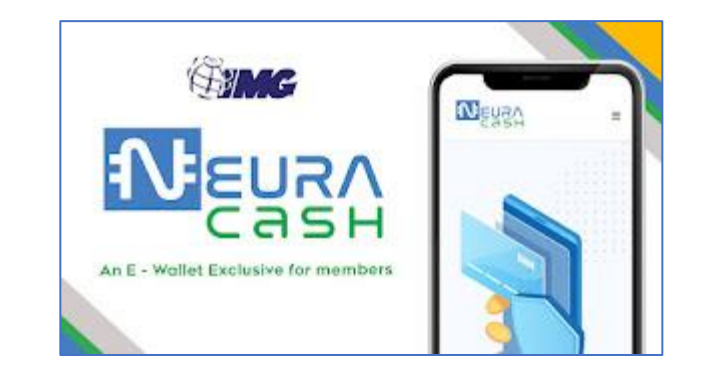

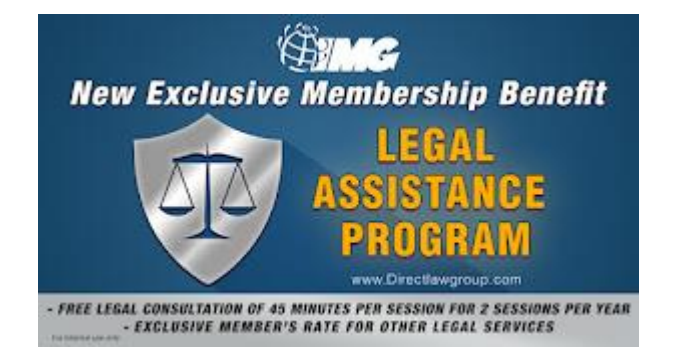

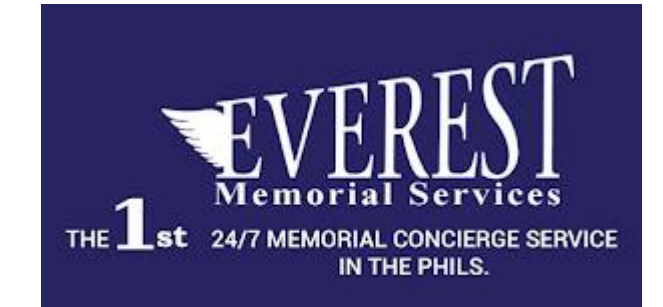

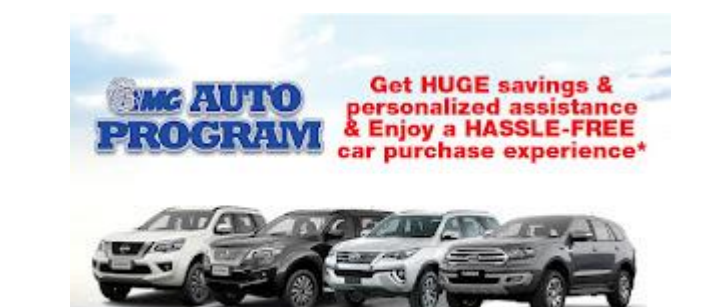

#### **Do Use the Portal to Learn About Enterpreneurship**

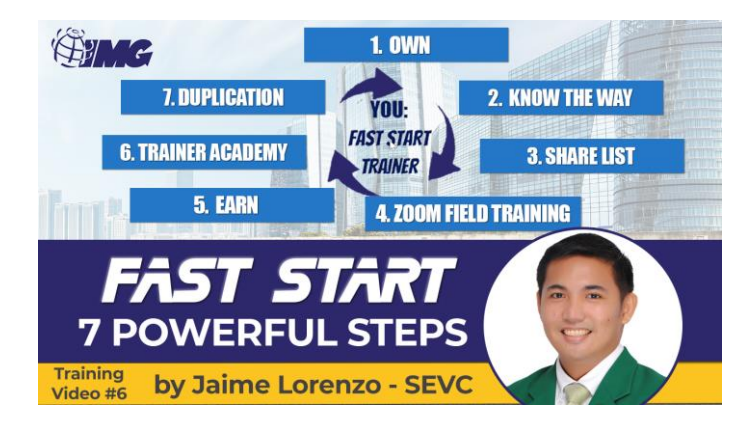

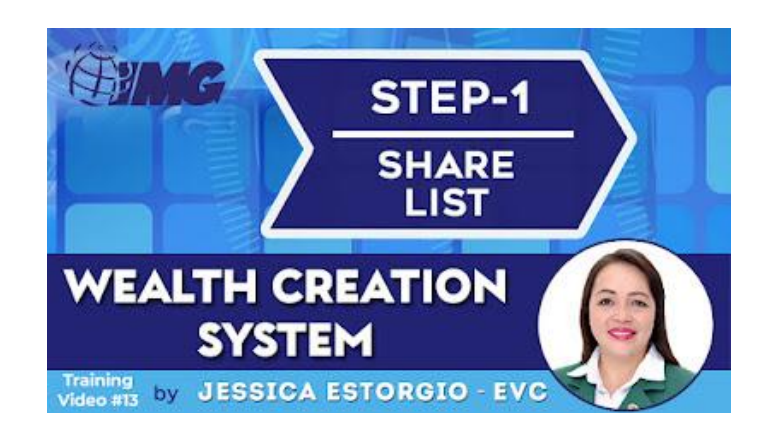

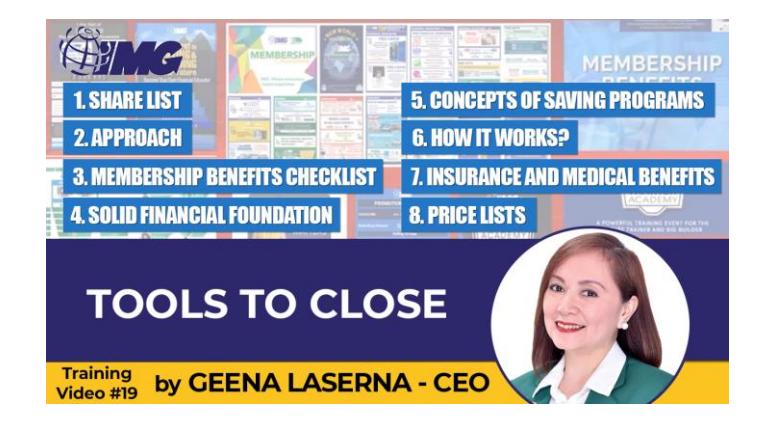

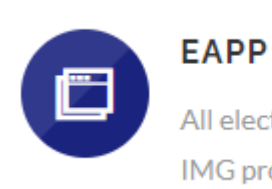

All electronic application and processing for

IMG products.

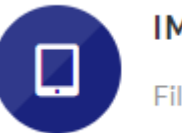

#### IMG KIOSK 2

File and pay your paper transaction online.

#### Do Use the Portal eApp for Entrepreneurship: New Business

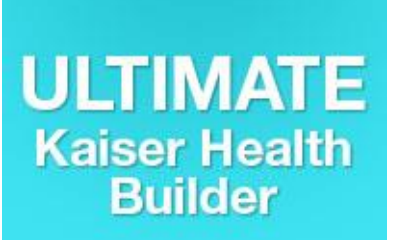

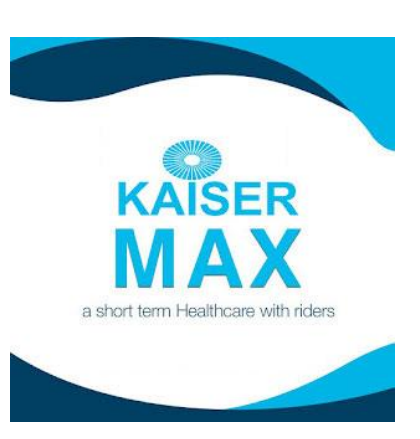

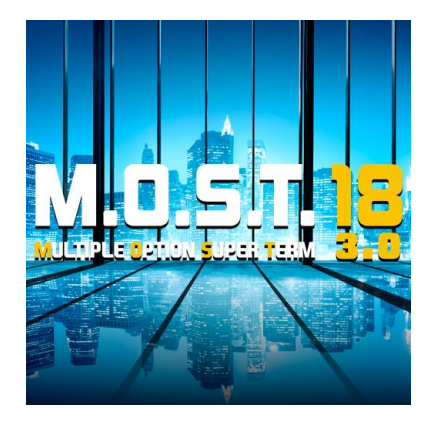

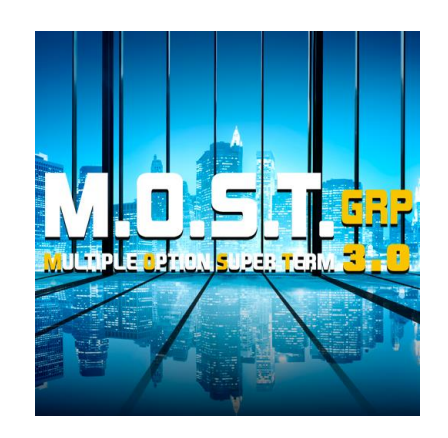

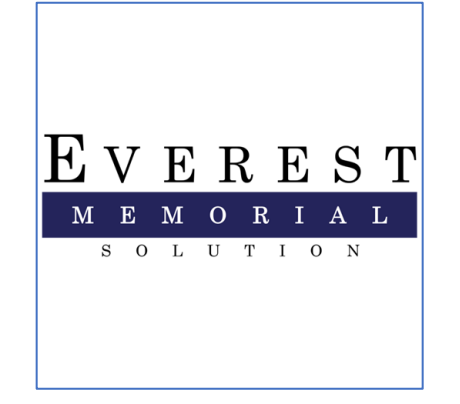

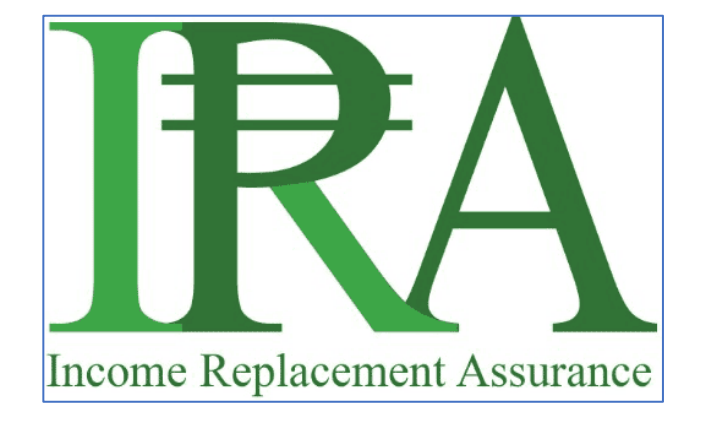

#### Do Use the Portal Environment / Community News

#### Newsletters

- 03-04-23 Reminder: Take advantage to learn more about proper financial protection in the IMG Workshop 2 this weekend!
- 03-03-23 Daily Whooosh: Start the month right by learning more about financial literacy! Qualify for Trainer Academy!
- 03-03-23 Reminder: Take advantage to learn more about proper financial protection in the IMG Workshop 2 this weekend!
- 03-03-23 Don't miss the chance to be part of the IMG 30M Campaigners Convention 2023: Taipei! Hurry and Register Now!
- 02-28-23 Daily Whooosh: Today is the last day to qualify! Invest in Your Success and be the next Trainer and Big Builder
- 02-27-23 Soar to your future and stand tall at the IMG Campaigners Convention 2023: Taipei! Register now!
- 02-27-23 Daily Whooosh: Stand Out in the Industry: Only 2 days Left to qualify for Trainer Academy
- 02-24-23 Reminder: Grab this opportunity to take your IMG WORKSHOP 1 this weekend!
- 02-24-23 Daily Whooosh: Build Your Future: Become a Big Builder in the

| UPDATES <del>-</del> | REPORTS 🔻 | RI  |
|----------------------|-----------|-----|
|                      |           | _   |
| EVENTS               |           |     |
| WHAT'S NEW           |           |     |
| TRAINING SCHE        | DULES     |     |
| QUALIFY ME/ PF       | ROMOTE ME | > , |
| REWARDS/RECO         | DGNITION  | >   |
|                      |           |     |

#### Do Use the Portal and Social Media for Environment / Community Announcements

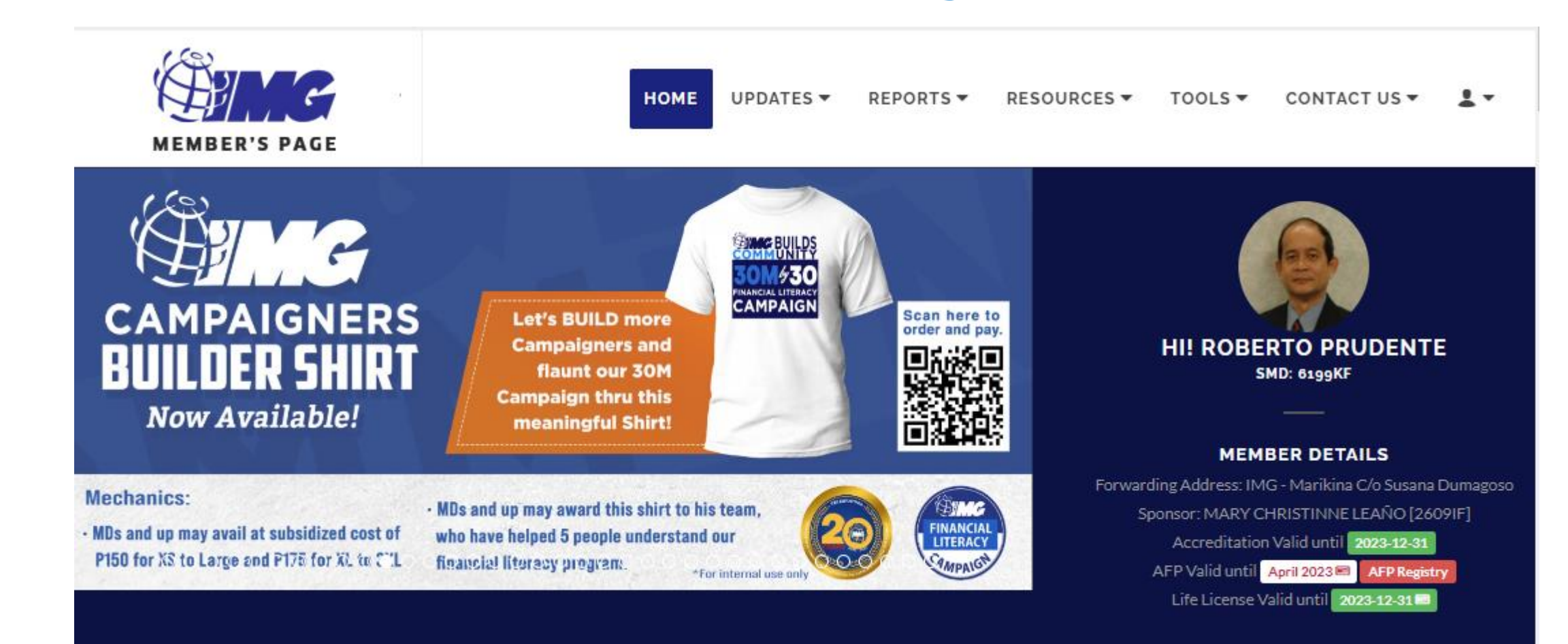

# Do Use the Portal and Social Media for **Deadlines / Validity**

#### MEMBER DETAILS

Forwarding Address: IMG - Marikina Sponsor: MARY CHRISTINNE LEAÑO [2609IF] Accreditation Valid until 2023-12-31 AFP Valid until April 2023 I AFP Registry Life License Valid until 2023-12-31

#### **Do Use IMG Social Media for News / Announcements / Materials** C youtube.com/@IMGOfficialChannel

#### SING M 30M/y30 FINANCIAL LITERACY CAMPAIGN

Financial education isn't an option. It'

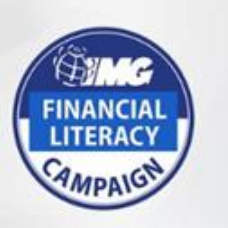

Be part of the campaign that is revolutionizing the financial industry. Build with a system that bridges financial education and financial independence

**International Marketing Group - IMG** 

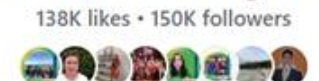

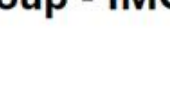

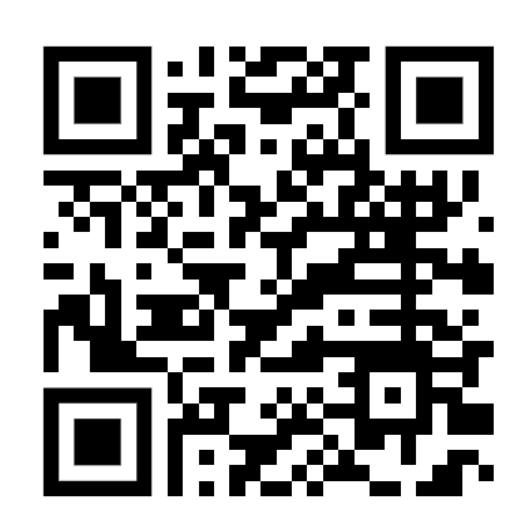

https://www.facebook.com/officialimg

1 🕨 YouTube 🏱 img official IMG Official Channel Subscribed ~ CSV EXP @IMGOfficialChannel PAGE 38.3K subscribers HOME VIDEOS LIVE PLAYLISTS COMMUNITY agkakaroon CAMPAIGNERS

Q

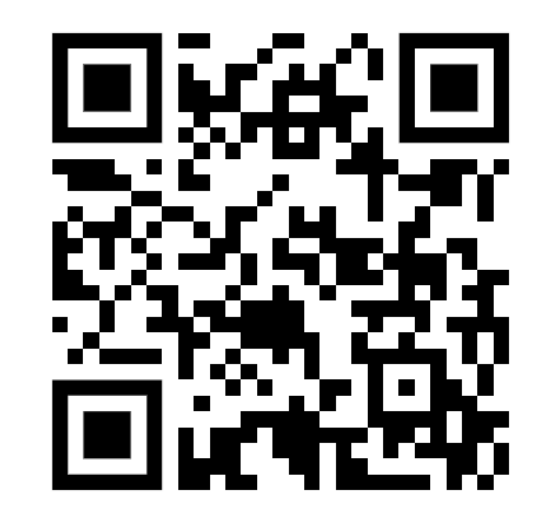

1:31

**Register Now!** 

https://www.youtube.com/@IMGOfficialChannel

# Best Practices **Do Use the Right Tools for the Right Problems**

#### Problem

**New Business** 

□**Transactions** 

**Reinstatement**, Amendment

Change Payment Mode Amendment

Questions

**Payment Issues, Followup, Inquiry** 

**Generation** Kaiser Services

Manila Bankers Services

**Access Benefits** 

**Learning Resources** 

#### Tool

**Kiosk2** □Kiosk2 **Knowledgebase IMG** Freshdesk **Gaiser Freshdesk Manila Bankers Freshdesk IMG** Portal □IMG Portal, FB page, Youtube Channel

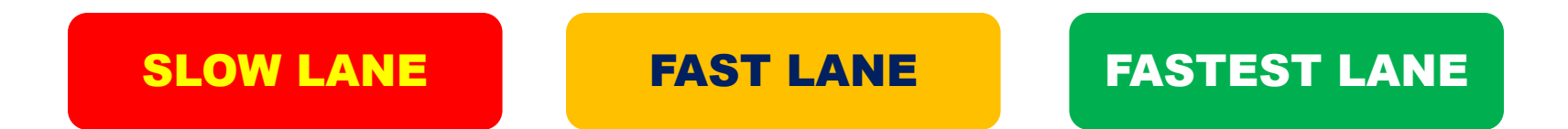

### Saan ka pipila?

- Secret #1.
   Pumila sa FAST o FASTEST LANE!
- **Secret #2.**

Kung pipila sa SLOW LANE, pumila ng maaga!

| SLOW LANE         | FAST LANE                    | FASTEST LANE               |
|-------------------|------------------------------|----------------------------|
| Proposal          | ONLINE Proposal              | ONLINE Proposal            |
| (if applicable)   | (if applicable)              | (if applicable)            |
| Fill up           | Fill up ONLINE               | Fill up ONLINE             |
| PAPER Application | Application                  | Application                |
| MANUAL Pay        | BDO Palawan<br>Bills Payment | Neuracash<br>Bills Payment |
| Manual Payment    | Next-day                     | Instant                    |
| Verification      | Verification                 | Verification               |
| Manual            | Automated                    | Automated                  |
| Processing        | Processing                   | Processing                 |

# Best Practices Payments

#### **Do's**

### **Don'ts**

- Do use fast payment methods, whenever possible
- **Do keep your proofs of payment**
- **Do check payment history**
- Do promptly report payment issues using Freshdesk
- Do be patient while waiting for issue resolution

Do NOT forget to verify payments at point of payment

**Do NOT procrastinate reporting issues** 

**Do NOT report issues in Social media** 

### **Do Use Fast Payment Methods**

Use Fast Payment Methods

 NeuraCash

 BDO Bills Payment

 Palawan Bills Payment

 Cashier

Avoid slow Payment methods Dank Deposit/Transfer Remittance GCash

### **Neuracash Payments**

#### Do's

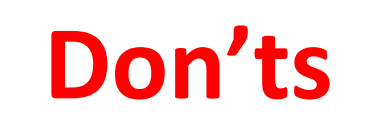

Do use exact details in ePay instructions: biller, subscriber name, and amount

**Do save copy of proof of payment** 

Do check if payment is posted or processed within one week

Do create IMG Freshdesk ticket if not timely processed. **Do NOT use ePay reference more than once** 

### **Two Types of BDO Bills Payment**

### **Kaiser Sub-Pay**

Kaiser sub-pay of ACTIVE accounts only
No need to use Kiosk2

#### Use:

- Subscriber name: Kaiser payor name
- Subscriber number: 17 digit Kaiser Policy number

Use Kaiser Policy number every time

**Can be enrolled for recurring payments** 

### ePay Payments

**D**Any payment transaction.

Use Kiosk2 or eApp to get ePay Reference number

#### Use

- Subscriber name: payor name
- Subscriber number: ePay reference number

Use ePay number exactly once
 Can NOT be enrolled for recurring payments

#### BDO Bills payment (OTC) for Kaiser sub-pay of ACTIVE accounts only

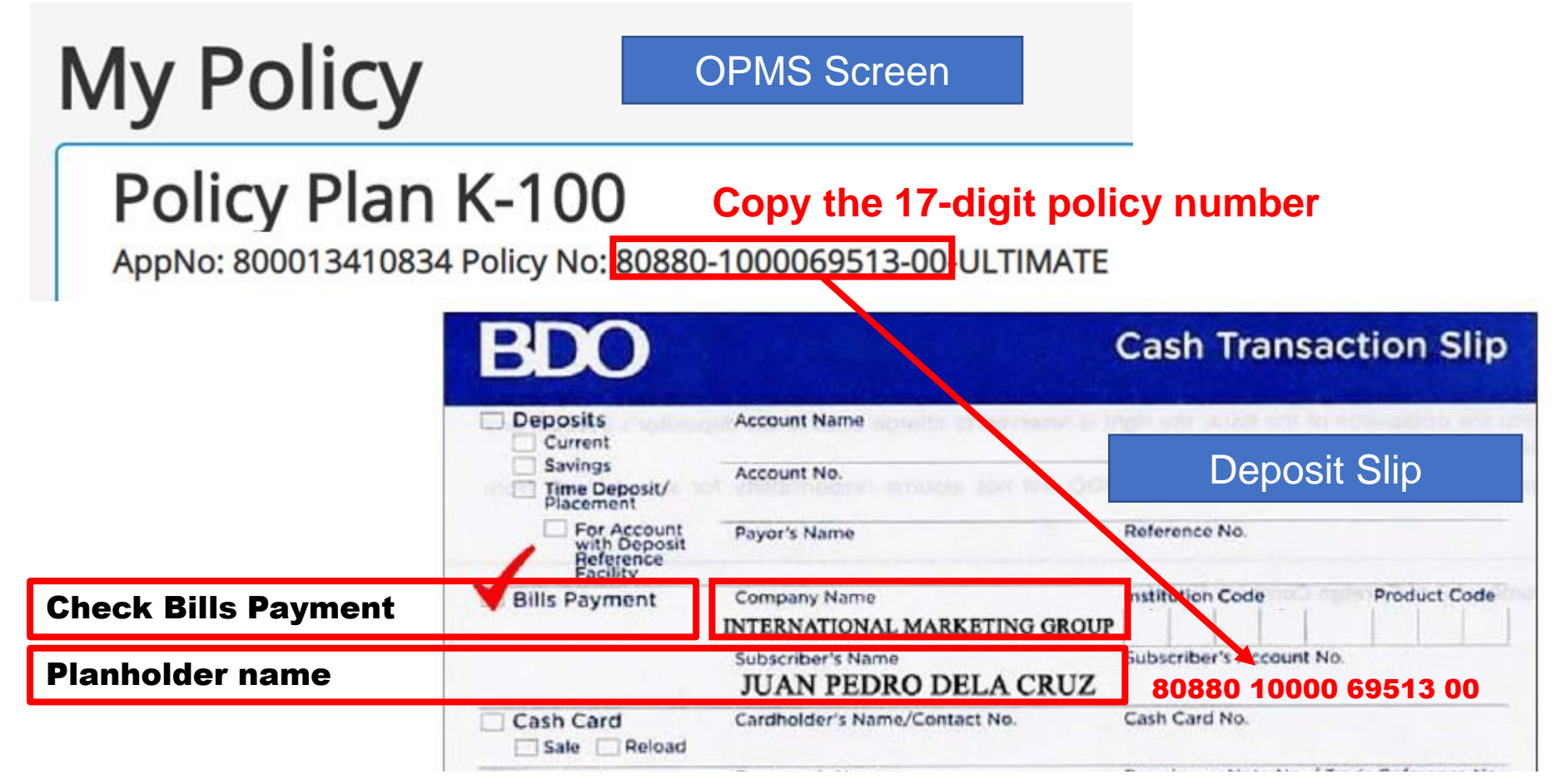

Write the policy number as 5 digits space 5 digits space 5 digits space zero zero. Teller will either see it as 17 digits no spaces, or with dashes.

#### **Do NOT use for lapsed policies!**

#### Best Practices BDO Bills Payments Kaiser Sub-Pay

### Do's

**Do use this for ACTIVE Kaiser plans** 

**Do check all details before payment** 

Do use Kaiser 17-digit policy number as subscriber number

**Do check confirmation message** 

**Do save copy of proof of payment** 

Do check if payment is posted or processed after one week

Do consider using online banking for recurring payments

#### **Don'ts**

**Do NOT use this for LAPSED accounts** 

Do NOT use BDO account number as subscriber number

#### BDO Bills payment (OTC) for ePay Payments

R PAYMENT INSTRUCTIONS ePay Screen Channel: BDO BILLS PAYMENT Company Name: INTERNATIONAL MARKETING GROUP Total Due Institution Code: 0693 PHP 50.00 Subscriber Name: JUAN PEDRO DELA CRUZ Status: Subscriber No: EPAYPH88KK8L PENDING Amount: PHP 50.00 BD **Cash Transaction Slip** Deposits Account Name Current **Deposit Slip** Savings Account No. Time Deposit/ Placement For Account Payor's Name Reference No. with Deposit Reference **Check Bills Payment Bills Payment** Company Name Institution Code Product Code INTERNATIONAL MARKETING GROUP Subscriber's Name Subscriber's Account No. JUAN PEDRO DELA CRUZ EPAYPH88KK8L Cash Card Sale Reload Promissory Note No. / Trade Reference No. Borrower's Name Payment Loan Trade Machine Validation

# BDO Bills payment Online – ePay Transaction

#### ePay Screen

#### **PAYMENT INSTRUCTIONS**

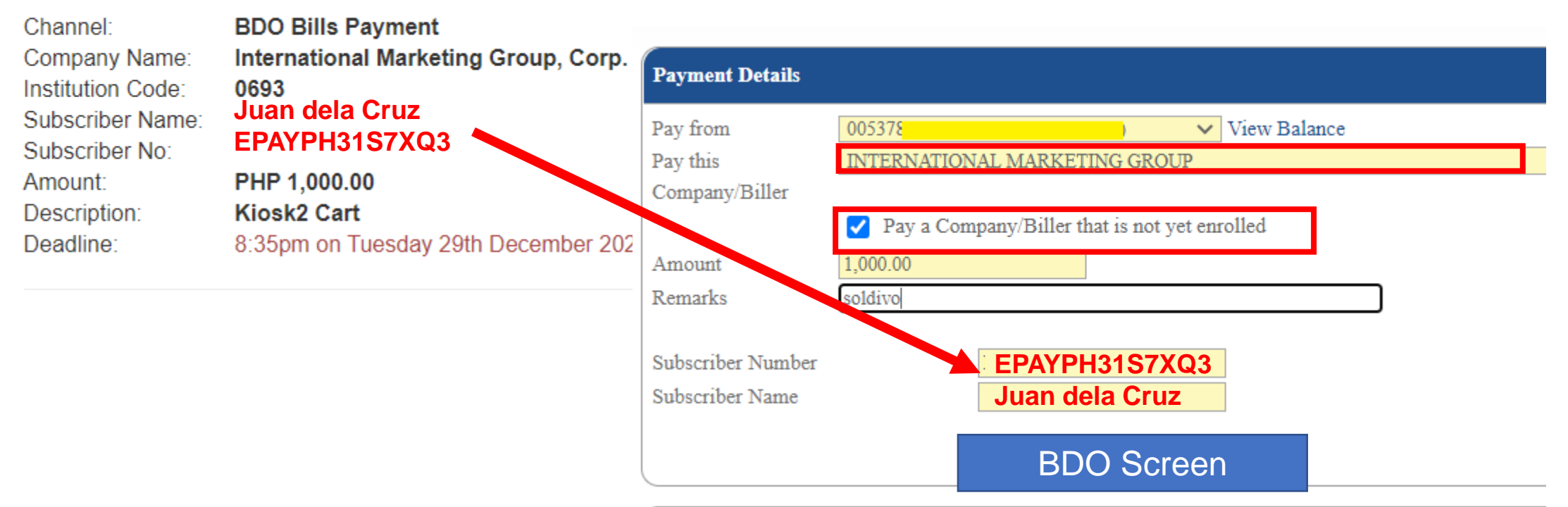

# Best Practices BDO Bills ePay Payments

#### Do's

### **Don'ts**

**Do check all details before payment** 

- Do use epay reference number as subscriber number
- **Do check confirmation message**
- **Do save copy of proof of payment**
- Do check if payment is posted or processed after one week
- Do consider using BDO Bills Payment instead of other bank over-thecounter deposits

**Do NOT use ePay reference more than once** 

Do NOT use BDO account number as subscriber number

### **Two Types of Palawan Bills Payment**

#### **Direct Payments**

□Kaiser, MOST18 sub-pay and IMG Soldivo Strategic Growth Fund only.

□No need to use Kiosk2

□Sender info: person actually paying

#### **Q**Receiver name must be one of the ff:

- **KAISER** <17 digit policy no. with no dash> **IMG**
- **MANILABANKERS** <9 digit policy no. with no dash> **IMG**
- IMGSOLDIVO <IMG code with 2 letters> IMG

**Use Same Reference Number every time** 

#### ePay Payments

**Any payment transaction.** 

Use Kiosk2 or eApp to get ePay Reference number

Sender info: person actually paying

**Receiver name:** 

• OTHERS <ePay reference number> IMG

**Use ePay number exactly once** 

#### Palawan Pawnshop How to Fill Up

| MU<br>Palawan Pawr                  | ALAWAA<br>PERAPA<br>IRA, MABILIS, WALANG Ku<br>Ishop Building, 170 Rizal Ave<br>SEND MONEY | EXPRESS<br>ADALA<br>JSKOS-BALUNGOS!<br>nue, Puerto Princesa City 5300<br>FORM | Fill up your<br>Send Money Form<br>like this!                                                                                                    |
|-------------------------------------|--------------------------------------------------------------------------------------------|-------------------------------------------------------------------------------|----------------------------------------------------------------------------------------------------|
| Transaction<br>Code:                | VKM ┥                                                                                      | Date:<br>Time:                                                                | Note VKM in transaction code mean bills payment transaction                                                                                                    |
| Name<br>Mobile No.                  | ·                                                                                          |                                                                               | Name of the actual person paying at <b>Palawan Pawnshop</b> Branch.<br>Mobile number to receive SMS notification of transaction                                                                                                    |
| RECEIVER:<br>Name &<br>Mobile No. & | <product></product>                                                                        | IMG                                                                           | Must be one of the following formats<br><b>KAISER</b> <17 digit policy no. with no dash> IMG<br><b>MANILABANKERS</b> <9 digit policy no. with no dash> IMG<br>IMGSOLDIVO <img 2="" code="" letters="" with=""/> IMG<br>OTHERS <epay number="" reference=""> IMG</epay> |
| Destination Branch                  | •                                                                                          | Fee                                                                           | Note format<br>keyword space reference no space IMG                                                                                                    |

By signing this form, I acknowledge that transactions under Palawan Express

#### Palawan Pawnshop How to Check

| Transaction<br>Code: | VKM                            |           | Date:<br>Time:        |
|----------------------|--------------------------------|-----------|-----------------------|
| ENDER:               |                                |           | alle generalitet iv i |
| lame                 | 🧹 Juan dela C                  | ruz       |                       |
| lobile No.           | <b>✓ 0917-123-4</b>            | 567       |                       |
| Suki Card #          |                                |           |                       |
| ECEIVER:             |                                |           |                       |
| lame                 | <pre><!-- <pre-->conduct</pre> | reference | e>IMG                 |
| Aobile No.           | ×                              |           |                       |
| Destination Brar     | nch                            |           |                       |
|                      |                                |           |                       |
| MOUNT                | 1                              |           |                       |
| urbose of            |                                | -         |                       |
| ansaction            | V                              | Fee       |                       |
| eceiver              | ×                              | -         |                       |
|                      |                                | Total     |                       |

|                                              | Your Machine Validated<br>SEND MONEY FORM                                                                |
|----------------------------------------------|----------------------------------------------------------------------------------------------------|
| Transaction Code: XX                         | XXXXXXXXXXXXXXXXXXXXXXXXXXXXXXXXXXXXXX                                                                   |
| SENDER:<br>Name<br>Mobile No.<br>Suki Card # | <ul> <li>✓ Juan dela Cruz</li> <li>✓ 0917-123-4567</li> </ul>                                            |
| RECEIVER:<br>Name<br>Mobile No.              | ✓ VKM <product> <reference> IMG<br/>✓</reference></product>                                              |
|                                              | <ul> <li>Note machine validated receipt has</li> <li>VKM then</li> <li>Original receiver name</li> </ul> |
| elationship to                               | ✓                                                                                                    |

FI VKM MANILABANKERS <9 digit policy no. with no dash> IMG VKM IMGSOLDIVO <IMG code with 2 letters> IMG VKM OTHERS <epay reference number> IMG

# Best Practices Palawan Pawnshop

### Do's

Don'ts

Do make sure all information are correct at all times

Do check digits "0" and "1" versus letters "O" and "I" or small "I"

**Do pay the exact amount** 

Do check the payment slip before payment

Do check the machine validated form after payment before leaving the cashier □ Do NOT use ePay reference number more than once for ePay "Others" transactions

### **Bank Deposit, Transfer**

Deposit to IMG Bank Accounts

Bank dependent fees for deposit, remittances outside Metro Manila

| Account Name    | IMG             |
|-----------------|-----------------|
| Account Numbers |                 |
| BDO             | 0042-8001-3600  |
| BPI             | 3561-0294-57    |
| Union Bank      | 0020-3000-7455  |
| Metrobank       | 1733-1735-10552 |
| RCBC            | 0012-4995-1710  |
| PNB             | 1431-1001-1370  |
| Landbank        | 1781-0710-01    |

### **Bank Deposit, Transfer**

#### Upload proof of payment

- Fill in date, time, amount paid
- Select file to upload
- Proof of payment must clearly show the following details
  - 1. IMG bank account number
  - 2. Amount paid
  - 3. Date / time stamp
  - 4. Reference numbers

#### Reference Number: 41W1BYY

Total Amount: PHP 1,000.00

Please enter the details of your deposit payment below. Failure to provide accurate info may delay processing. Keep your deposit slip for at least a week in case there is a need for us to validate it.

| Bank Name                | PHP - BPI                                                    |
|--------------------------|--------------------------------------------------------------|
| Account No.<br>Deposited | 3561029457                                                   |
| Date                     |                                                              |
| Time                     | ::                                                           |
|                          | 24-hour format ex. 13:30:00                                  |
| Amount Paid              | 1000.00                                                      |
|                          | + Select file                                                |
|                          | Scan or take a picture of the deposit slip and click Upload. |

### **Proof of Payment**

#### 4 BPI

|                        | Transfer Money              | Load Prepaid Card                                   | Dollar to Peso               |
|------------------------|-----------------------------|-----------------------------------------------------|------------------------------|
| A Home                 | <i>ci</i>                   |                                                     |                              |
| • My Accounts          | Step 3 of 3 - Trans         | sfer money was successful!                          |                              |
|                        | Transfer from               | :                                                   |                              |
| Payments/Load          | Joint Checkir               | ng   4030002283                                     |                              |
| <b>III</b> Investments | ♥ рнр 20,0                  | )00.00 <b>2.</b> A                                  | mount Paid                   |
| Account Maintenance    | 🖹 P20k initia               | l payment for MOST18 Epay                           | 2P5ZOC Item MT18Z2W4Y627821  |
| Other Services         | Transfer to:<br>INTERNATION | NAL   3561029457                                    | MG Bank Account              |
|                        | 🗸 🗸 🗸 🗸 🗸                   | PIN accepted                                        |                              |
|                        | Transfer m                  | oney was successfu                                  | <u></u>                      |
| te and Time Stamp      | Confirmation I              | Date & Time: Sunday, Sep 2<br>Number: 1569748659199 | 9 2019; 05:18:33 PM (GMT +8) |
# **GCash Proofs of Payment**

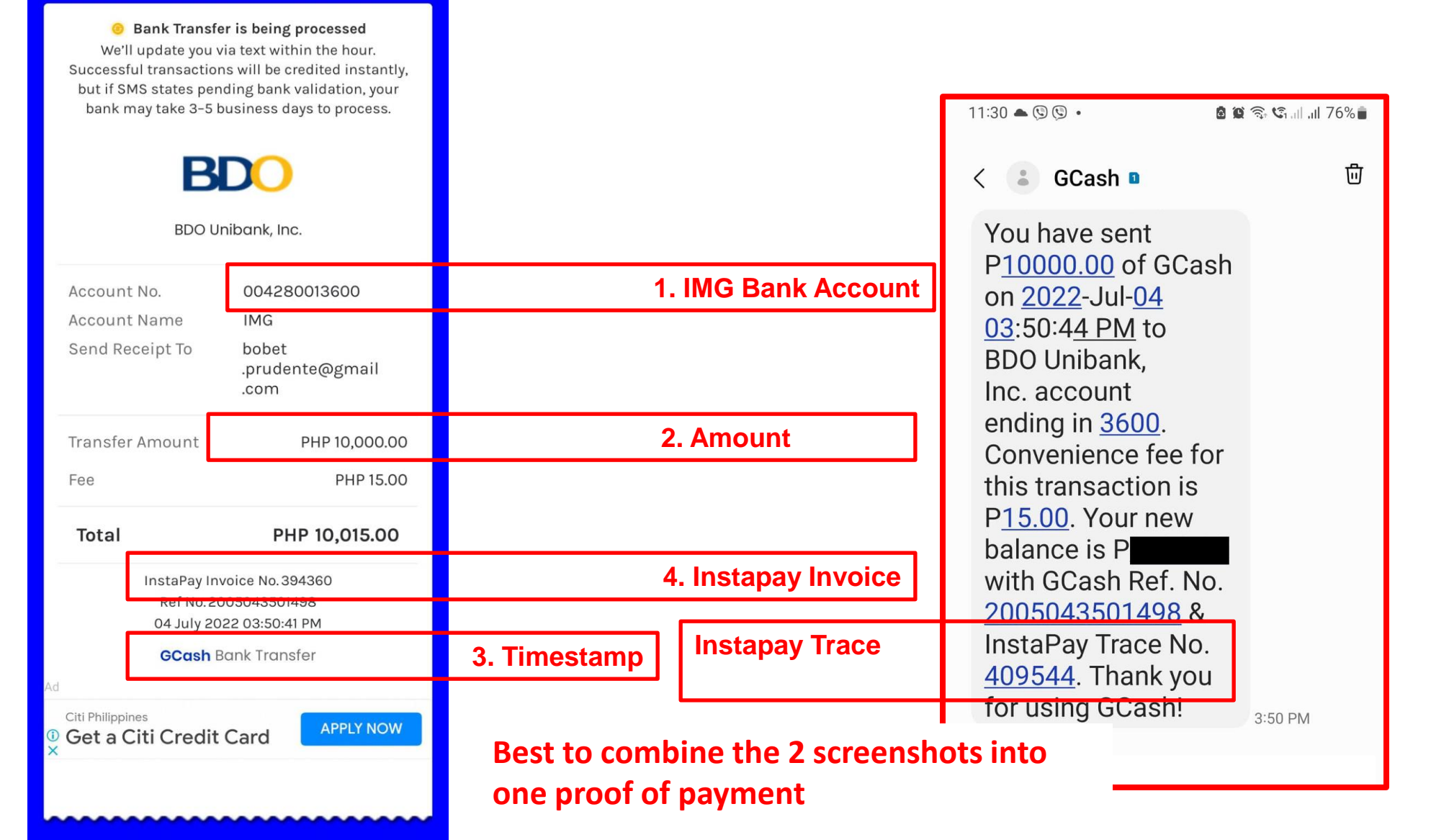

## **Best Practices Uploading Proofs of Payment** Do's Don'ts

Do ensure full page of deposit slip is visible Do use one proof of payment for one transaction Do ensure all details including machine validation, are clear and readable Do submit within 2 days of payment Do make sure to pay using the specified bank in ePay

- with conversion rate used and exact peso equivalent.
- Do ensure *"Instapay trace number"* is visible for Gcash and remittance from other banks
- Do check if payment has been processed after 2 weeks

Do NOT upload partial, defective images Do NOT use one proof of payment for multiple transactions

Do NOT submit *"Payment is being processed"* or non-final proofs as proof of payment

Do annotate the proof of payment in foreign currency Do NOT resubmit proof of payment that has been approved.

- Do NOT resubmit proof of payment that has been declined without correcting cause.
- Do NOT assume that payment is completion of transaction. For example, payment of reinstatement fee does not guarantee reinstatement

See Knowledgebase article "Do's and Don'ts in uploading your proof of payment" https://img-corp.net/membersonly/faq/IMG/dos-dont-payment.php

# **KnowledgeBase**

1001

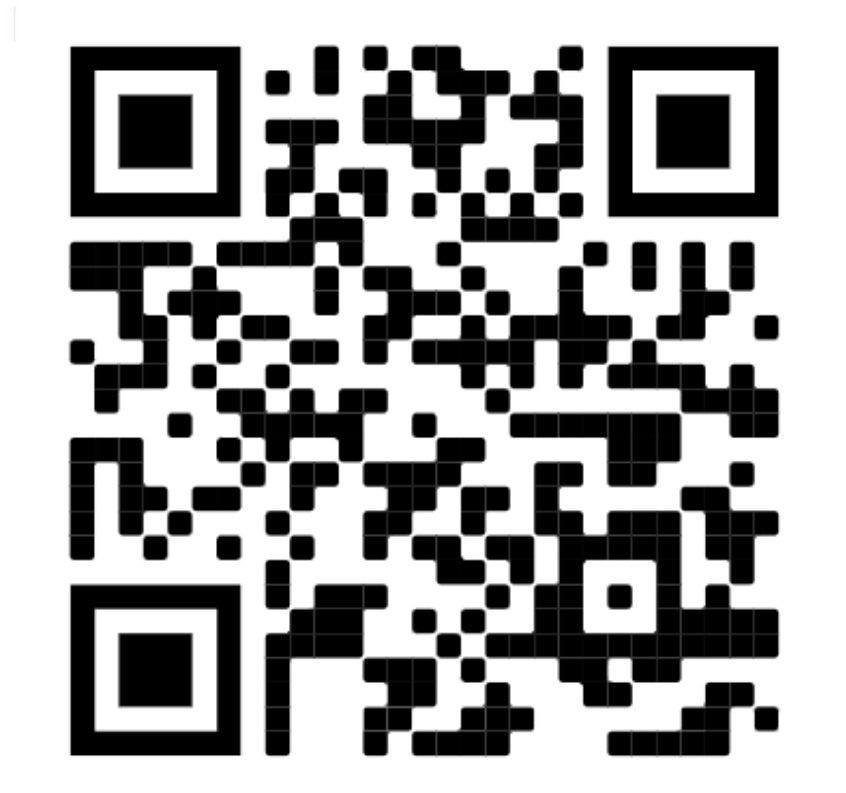

http://img-corp.net/membersonly/faq/

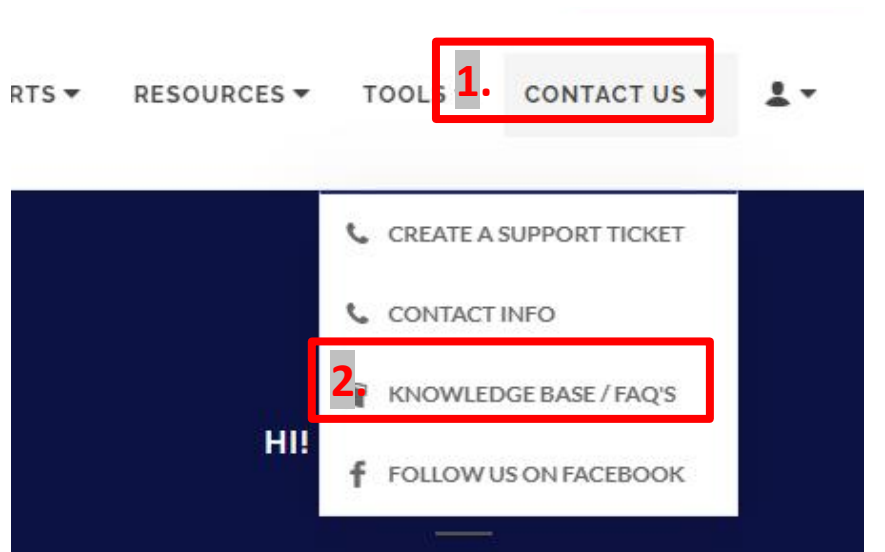

### MEMBER DETAILS

Forwarding Address: IMG - Marikina C/o Susana Dumagoso Sponsor: MARY CHRISTINNE LEAÑO [2609IF] Accreditation Valid until 2023-12-31 AFP Valid until April 2023 AFP Registry Life License Valid until 2023-12-31

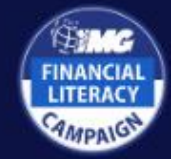

# **KnowledgeBase**

### Membership

- Member's Portal
  - How To get my password on my Portal
  - How To change my IMG portal password
  - How To change my IMG portal profile
  - How To change my beneficiaries
  - How To create a Freshdesk account
- Accreditation
- Promotions & Qualifications
- Oline Submission of Promotion and Qualification in Member's Portal
  - Submission Process
  - Helpful Tips on your Online Submission
- Rrequirements for Manual Verification of Claim
- Faqs
- Bap/Ebs
- Licensing Renewal

### Other Exclusive Membership Benefits

- Neuracash
  - Frequently Asked Questions (FAQ) on NeuraCash
  - What email address should I use for NeuraCash enrollment?
  - Why do I need to submit a Bank Statement if I already submitted a Bank Certificate?
  - Is it possible to change the nominated bank account on my NeuraCash?
  - Can I transfer my staled commission checks to NeuraCash?
  - How soon will my fund transfer request going to be processed?
  - See all 9 articles
- IMG Soldivo Funds
  - o What is the IMG Soldivo Fund?
  - How To top-up IMG Soldivo Funds
  - How To top-up IMG Soldivo Funds via Pala Pawnshop
  - How To top-up IMG Soldivo Funds using k deposit

### Members Assistance

- Where Can I Ask For An Assistance Regarding IMG...
- How Can I Ask For An Assistance Regarding IMG...
- How Can I Follow Up My Request?...
- How To Register In IMG Zoom Events
   Do's & Don'ts in Zoom Registration
- How To Make Appointments With The Head Office
- How To Avail Free Legal Assistance
- How To Avail Discounted Medical Services For Immediate Family

## And more!

- **BDO Bills payment**
- Membership benefits
- □ Kaiser / Products/ Procedures
- Manila Bankers / Products /
  - procedures

\_ etc

# **Ticket Concerns**

## IMG

Membership Promotion Visa Card Acccess Code / Link Commission Marketing BAP/EBS?FREE Agent Qualifications Convention Forwarding address Events Fidelity Neuracash Dominate Tool Accounting Others Mutual Funds Kaiser New Business Kaiser Sub-pay MOST18/GRP New Business MOST18 Sub-pay/PDF **PLUS** 

- All follow up (application, reinstatement, amendment)
- All payment issues (missing, unposted)
- General Inquiries

## **Manila Bankers**

Amendment Claims PDF withdrawal OPMS MOST18 MOST GRP IRA Everest Memorial Agent's concerns Declined applications Insurance coverage Others Remorse Cancellation Termination

## Kaiser

APE Amendment Reconsideration OR Request for OPMS Death Claims CFP Releasing Maturity Claim Cash Surrender Value Kaiser Visa Card Long Term Healthcare Inquiry Request for Full Payment Upgrading of plan type Adjustment installment and due date Medical Reimbursement

# Reinstatement

in Kios

| Kaiser International Health Group   |  |  |  |  |  |
|-------------------------------------|--|--|--|--|--|
|                                     |  |  |  |  |  |
| + Kaiser Senior Care - New Business |  |  |  |  |  |
| + Regular Subpay                    |  |  |  |  |  |
|                                     |  |  |  |  |  |
| ★ Amendment                         |  |  |  |  |  |

- Use for **TRUE** lapsed plans
- For FALSE lapsed plans due to missing/unposted payments, create ticket
- In Kiosk2,
  - Fill up form
  - Fill up health declaration and authorization to furnish medical information
  - Sign
  - Upload copy of valid ID with signature

## APPLICATION FOR REINSTATEMENT OF PLAN AGREEMENT

### **Policy Info**

### AppNo/Pol No.

**Q** Search

### REINSTATEMENT TYPE:

REDATING 🗸

### INSTALLMENT NO:

### PREMIUM:

0

PHP ¥ 0.00

### POLICY FEE:

0.00

### REINSTATEMENT FEE:

PHP ¥ 0.00

## Kaiser Reinstatement Extended Form

### **Health Declaration**

I hereby represent and declare to the best of my knowledge that: I am in good health.

I am not more than 65 years.

I have not been confined in any hospital, sanitarium or infirmary, nor received medical or surgical treatment in the last 12 Months.

EXCEPTIONS

I hereby represent that each of the foregoing statement is true and correct. I agree that if no exception is listed in the blank space provided for such exception, it shall have the same effect as if the word "NONE" is written therein.

I agree that the said Plan Agreement shall not be reinstated until this application is approved by the Company at its Head Office during my lifetime and good health and until all other requirements are fully satisfied. I further agree that prior to the approval of this application, any payment made shall be considered as a deposit only. If I am no

### **HEALTH DECLARATION FOR REINSTATEMENT**

Please provide information or explanatory notes for every question with a "YES" answer

1. Have you ever been treated for or ever had any known indication of:

a. Disorder of eyes, ears, nose or throat?

🔿 YES 🔍 NO

b. Dizziness, fainting, convulsion, headaches, speech defect paralysis or stroke, mental or nervous disorder?

### 🔿 YES 🔍 NO

c. Shortness of breath, persistent hoarseness or cough, blood spitting, bronchitis, pleurisy, asthma, emphysema, tuberculosis or chronic respiratory disorder?

#### 🔿 YES 🔍 NO

d. Sugar, albumin, blood or pus in urine, venereal disease, stone or other disorder of kidney, bladder, prostate or reproductive organs?

### AUTHORIZATION TO FURNISH MEDICAL INFORMATION

I hereby authorize any person, organization or entity that has any record on or knowledge of my health conditions to give to Kaiser International Healthgroup, Inc. any and all information that the Company may desire and which is relative to any consultation, treatment or any other medical advice or examination I had. A photostat(or similar copy) of this authorization shall be as valid as the original. This information is in connection with my application for reinstatement of plan agreement.

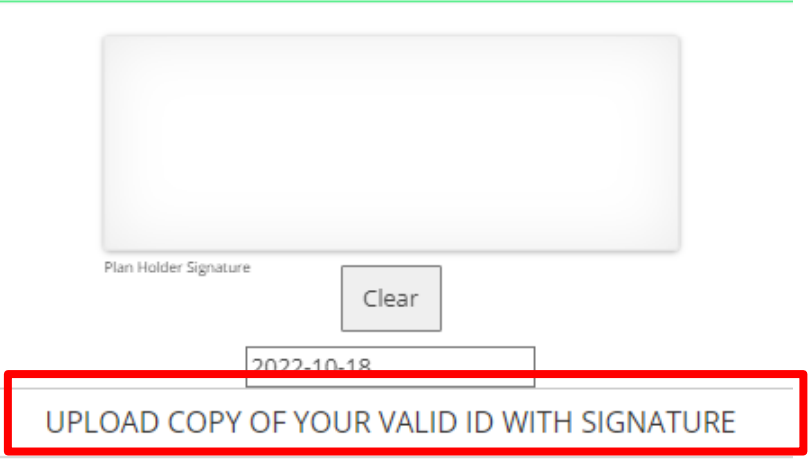

# **Reinstatement Notes**

- □ UPDATE- member will pay all overdue premiums plus a surcharge of 1.5% per month from the date of each unpaid installment.
- REDATE- member will only pay modal premium but the maturity period will be moved
- Requirements:
  - Online Reinstatement form with medical questionnaire
  - Re-instatement fee of Php 300.00
- Can be done within 2 years of the first unpaid due date, *up to age 65*
- Contract will be cancelled without need of notice to if not reinstated within the period
- Reinstated plan shall be subjected to the current price
- Member shall be considered a new applicant subject to pre-existing conditions and for purposes of contestability of insurance coverage and to any other requirements for a new applicant for membership in effect at that time
- **2** Year Contestability Period
  - For Reinstatement Update, no effect on contestability
  - For Reinstatement Redate, contestability will restart
- Reinstatement may result into NIB status

# How to Check OPMS Payment History

| INST NO | SATR NO  | OR NO      | DATE PAID  | DUE DATE   | NEXT DUE DATE | BUSSTYPE     | PAYTYPE | PREMIUM  | PENDING | OR PIC   |
|---------|----------|------------|------------|------------|---------------|--------------|---------|----------|---------|----------|
| 1       | 00247171 | 0000545600 | 05/11/2015 | 05/11/2015 | 06/11/2015    | NEW BUSINESS | CASH    | 3,147.00 | 0.00    | <u>.</u> |
| 2       | 00252691 | 0000581589 | 06/11/2015 | 06/11/2015 | 07/11/2015    | SUB-PAY      | CASH    | 2,647.00 | 0.00    |          |
| 3       | A146323  | 0000592577 | 07/03/2015 | 07/11/2015 | 08/11/2015    | SUB-PAY      | CASH    | 2,647.00 | 0.00    |          |
|         |          |            |            |            |               |              |         |          |         |          |
| 7       | 00278116 | 0000672794 | 01/05/2016 | 11/11/2015 | 12/11/2015    | SUB-PAY      | CASH    | 2,645.00 | 0.00    |          |
| 7       | 00270115 | 0000671920 | 01/05/2016 | 11/11/2015 | 12/11/2015    |              | CASH    | 2.00     | 0.00    |          |

- 1. "Date Paid". Date the posted payment is RECEIVED
- 2. "Due Date". Date the posted payment is EXPECTED.
- **3.** "Next Due Date". Date the NEXT payment is EXPECTED

## 4. Notes

- Best practice is pay on or before due date
- Grace period of 30 days

| 42 | ECK-EBE06C | 0001845978 | 07/04/2020 | 12/11/2019 | 01/11/2020 | DEPOSIT ONLY | CASH | 300.00 | 0.00 |  |
|----|------------|------------|------------|------------|------------|--------------|------|--------|------|--|
|    |            |            |            |            |            |              |      |        |      |  |

Please take note that our standard turn around time to process and post your payment is within 30 to 60 days for transactions from March 1 onwards.

Rest assured that though your payment is not yet posted in your OPMS, you have the protection and coverage of your policy and you will continue to enjoy its full benefits for as long as you have paid your premiums on time and you will keep the copy of your proof/s of payment available for presentation whenever necessary.

# How to Check for TRUE Lapse

| INST NO | SATR NO  | OR NO      | DATE PAID  | DUE DATE   | NEXT DUE DATE | BUSSTYPE     | PAYTYPE | PREMIUM  | PENDING | OR PIC |
|---------|----------|------------|------------|------------|---------------|--------------|---------|----------|---------|--------|
| 1       | 00247171 | 0000545600 | 05/11/2015 | 05/11/2015 | 06/11/2015    | NEW BUSINESS | CASH    | 3,147.00 | 0.00    | ÷      |
| 2       | 00252691 | 0000581589 | 06/11/2015 | 06/11/2015 | 07/11/2015    | SUB-PAY      | CASH    | 2,647.00 | 0.00    |        |
| 3       | A146323  | 0000592577 | 07/03/2015 | 07/11/2015 | 08/11/2015    | SUB-PAY      | CASH    | 2,647.00 | 0.00    |        |

| 41 | ECK-E1B449 | 0001627391 | 12/28/2019 | 11/11/2019 | 12/11/2019  | "Next Due D             | <b>ate"</b> is 1 | 2/11/201           | 9       |            |
|----|------------|------------|------------|------------|-------------|-------------------------|------------------|--------------------|---------|------------|
| 42 | ECK-EBE06C | 0001845979 | 07/04/2020 | 12/11/2019 | Payment or  | n "Date Paid            | " 07/04/         | 2020 mo            | re than | ٦.         |
| 42 | ECK-EBE06C | 0001845978 | 07/04/2020 | 12/11/2019 | 30 davs lat | e after <b>"Due D</b> a | ate" 12/         | 2020 mo<br>11/2019 |         |            |
| 42 | ECK-995A06 | 0001889178 | 08/10/2020 | 12/11/2019 | 01/11/2020  | DEPOSIT ONLY            | CASH             | 2,647.00           | 0.00    | <b>-</b> . |
| 42 | ECK-FC75E4 | 0001921810 | 09/10/2020 | 12/11/2019 | 01/11/2020  | DEPOSIT ONLY            | CASH             | 267.00             | 0.00    |            |
| 42 | ECK-8F00C9 | 0001921809 | 09/10/2020 | 12/11/2019 | 01/11/2020  | DEPOSIT ONLY            | CASH             | 2,380.00           | 0.00    |            |

If missing or unposted payments caused the 30 days late record

(i.e. there were missing/unposted and timely payments for December 2019 to June 2020)

- plan is FALSE lapsed.
- Create Freshdesk ticket to report missing/unposted payment.

□ If any payment is more than 30 days late

- plan is TRUE lapsed
- Use Kiosk2 to reinstate

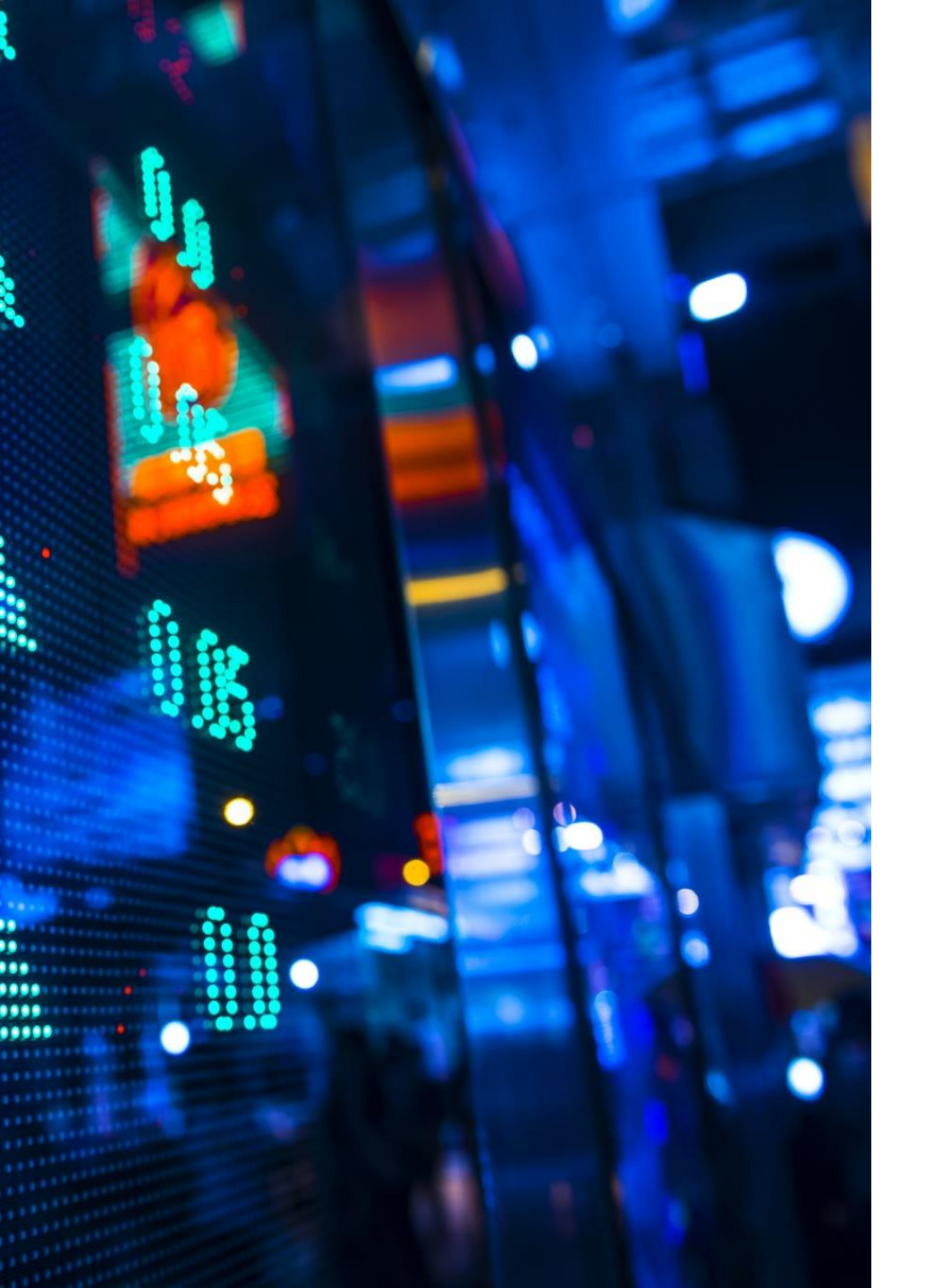

# Freshdesk

Who can use IMG Freshdesk?
Sign-up / Create IMG Freshdesk account
Login to IMG Freshdesk
Create tickets
Followup
Escalation

# Sign-up / Create IMG FreshDesk Account

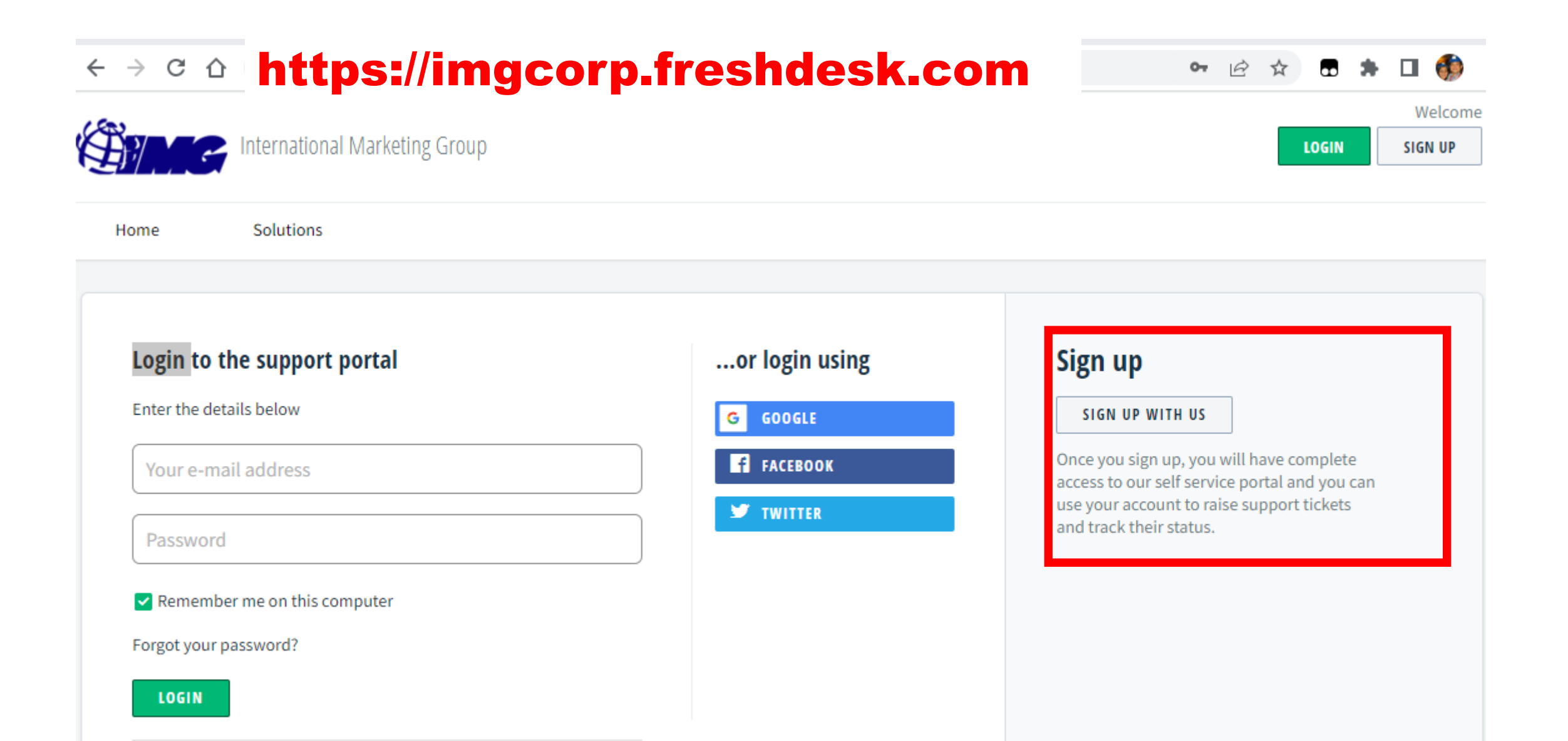

# **Creating a ticket**

| - > C 1      | 🗅 🔒 imgcorp.fre    | eshdesk.com/supp  | oort/home                      |              | Ê               | ☆ 🖬                 | * [          | 1 🚯                   |
|--------------|--------------------|-------------------|--------------------------------|--------------|-----------------|---------------------|--------------|-----------------------|
|              | International Ma   | arketing Group    |                                |              |                 | Welcome<br>Edit pro | Juan<br>file | dela Cruz<br>Sign out |
| Home         | Solutions          | Tickets           |                                |              |                 |                     |              |                       |
| How can w    | ve help you today  | ?                 |                                |              |                 |                     |              |                       |
| Enter your s | search term here   |                   | Q                              |              |                 |                     |              |                       |
| + New Supp   | port Ticket 🚹 Cł   | eck Ticket Status | <ul><li>€ +63917-500</li></ul> | 8388         |                 |                     |              |                       |
|              |                    |                   |                                |              |                 |                     |              |                       |
| Knowled      | ge base            |                   |                                |              |                 |                     |              |                       |
| INTERNATION  | NAL MARKETING GROU | Р                 |                                | Step 1. Clic | k on <i>"</i> ∧ | lew Sup             | port         | Ticket"               |

# **Creating a Ticket**

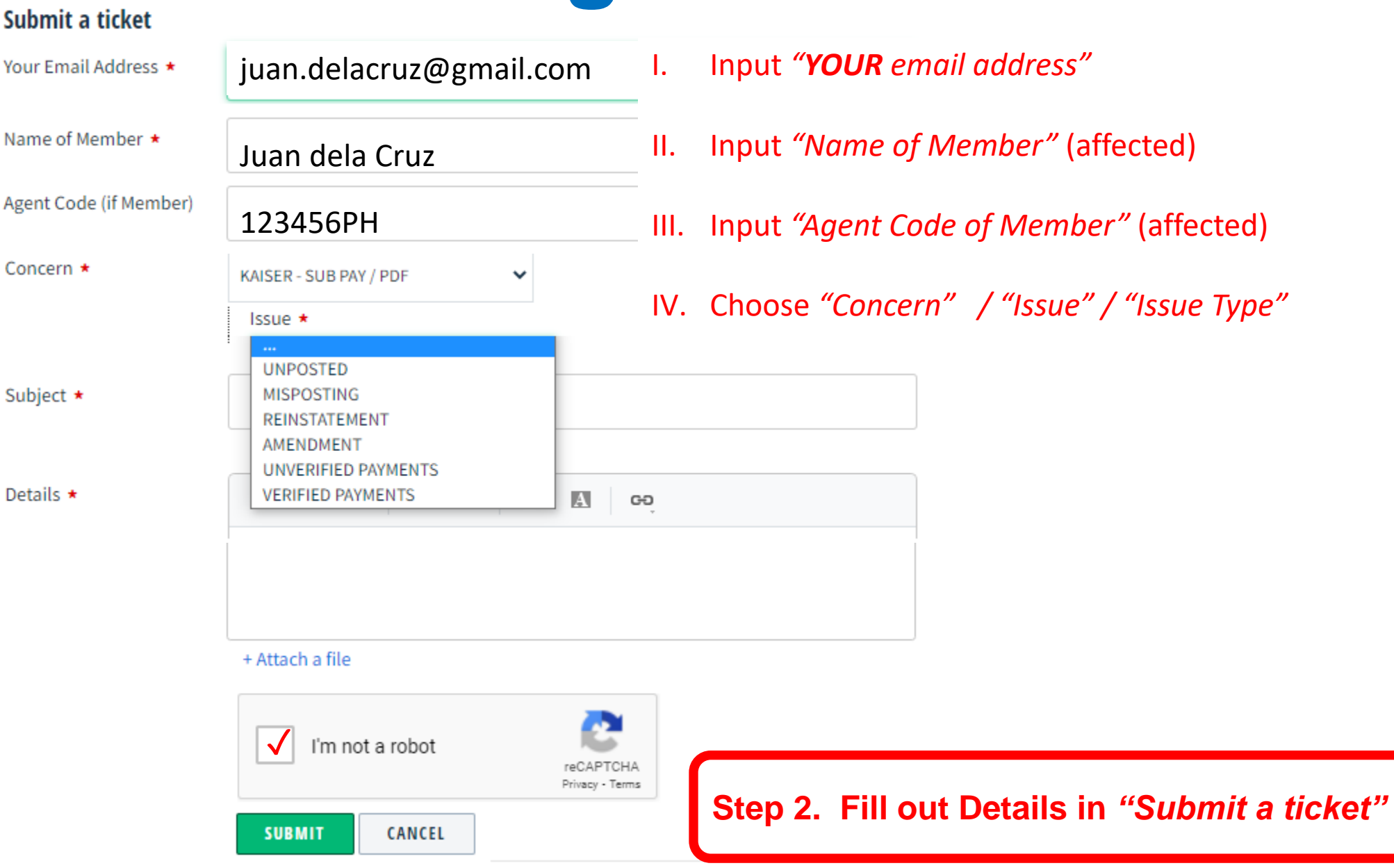

| Membership 🗸                                                                                                    | Mutual Fi                          |
|----------------------------------------------------------------------------------------------------|------------------------------------|
| Issue *                                                                                                    | lssue *                            |
| Unprocessed 🗸                                                                                                    | Unpos                              |
| Membership Upgrade<br>Double Membership<br>Accreditation<br>System Error<br>Basic Inquiry<br>Unverified Payments | Reden<br>Reque<br>Unver<br>Verifie |
| Verified Payments                                                                                                |                                    |
|                                                                                                    | VISA CARI                          |
|                                                                                                    | issue *                            |
|                                                                                                    | STATU                              |
|                                                                                                    | SUBMI<br>REPLA                     |
|                                                                                                    |                                    |

| utual Fund                                | ~ | Promotion         |
|-------------------------------------------|---|-------------------|
| ssue *                                    |   | lssue *           |
| Unposted / Unbooked                       | ~ | Follow u          |
| Redemption<br>Request for SOA             |   | RE-QUA            |
| Unverified Payments<br>Verified Payments  |   |                   |
|                                           |   |                   |
| SA CARD                                   | ~ | COMMISSIO         |
| ssue *                                    |   | Issue *           |
| STATUS                                    | ~ | UNRELE            |
| SUBMISSION OF REQUIREMENTS<br>REPLACEMENT |   | MISSING<br>REQUES |
|                                           |   | STALED            |

| Ρ | Promotion 🗸                                              |  |
|---|----------------------------------------------------------|--|
|   | Issue *                                                  |  |
|   | Follow up on Promotion 🗸                                 |  |
|   | RE-QUALIFICATION<br>IMPLEMENTATION                       |  |
|   |                                                          |  |
|   |                                                          |  |
| С | OMMISSION V                                              |  |
|   | Issue *                                                  |  |
|   | UNRELEASED ~                                             |  |
|   | MISSING COMMISION<br>REQUEST FOR PICK UP<br>STALED CHECK |  |
|   |                                                          |  |

| Issue * SYSTEM ERROR  Issue Type * IMG PORTAL  KAISER OPMS MOST18 OPMS MOST18 PROPOSAL DOMINATE TOOL TRAINER ACADEMY LEADERS CALL VIRTUAL CONVENTION ONLINE PTP COURSE                             | A | ACCESS CODE/LINK   |     | Ν |
|----------------------------------------------------------------------------------------------------|---|--------------------|-----|---|
| SYSTEM ERROR                                                                                                    |   | Issue *            |     |   |
| ISSUE TYPE *<br>IMG PORTAL  KAISER OPMS<br>MOST18 OPMS<br>MOST18 PROPOSAL<br>DOMINATE TOOL<br>TRAINER ACADEMY<br>LEADERS CALL<br>VIRTUAL CONVENTION<br>ONLINE PTP COURSE                           |   | SYSTEM ERROR       | ~   |   |
| IMG PORTAL       ✓         KAISER OPMS       MOST18 OPMS         MOST18 PROPOSAL       DOMINATE TOOL         TRAINER ACADEMY       LEADERS CALL         VIRTUAL CONVENTION       ONLINE PTP COURSE |   | Issue Type \star   |     |   |
| KAISER OPMSMOST18 OPMSMOST18 PROPOSALDOMINATE TOOLTRAINER ACADEMYLEADERS CALLVIRTUAL CONVENTIONONLINE PTP COURSE                                                                                   |   | IMG PORTAL         | ~   |   |
| MOST18 OPMS<br>MOST18 PROPOSAL<br>DOMINATE TOOL<br>TRAINER ACADEMY<br>LEADERS CALL<br>VIRTUAL CONVENTION<br>ONLINE PTP COURSE                                                                      | Γ | KAISER OPMS        |     |   |
| MOST18 PROPOSAL<br>DOMINATE TOOL<br>TRAINER ACADEMY<br>LEADERS CALL<br>VIRTUAL CONVENTION<br>ONLINE PTP COURSE                                                                                     | • | MOST18 OPMS        | -1  |   |
| DOMINATE TOOL<br>TRAINER ACADEMY<br>LEADERS CALL<br>VIRTUAL CONVENTION<br>ONLINE PTP COURSE                                                                                                    |   | MOST18 PROPOSAL    |     |   |
| TRAINER ACADEMY<br>LEADERS CALL<br>VIRTUAL CONVENTION<br>ONLINE PTP COURSE                                                                                                    |   | DOMINATE TOOL      |     |   |
| LEADERS CALL<br>VIRTUAL CONVENTION<br>ONLINE PTP COURSE                                                                                                    |   | TRAINER ACADEMY    | - F |   |
| VIRTUAL CONVENTION<br>ONLINE PTP COURSE                                                                                                    |   | LEADERS CALL       |     | ( |
| ONLINE PTP COURSE                                                                                                    |   | VIRTUAL CONVENTION |     |   |
|                                                                                                    |   | ONLINE PTP COURSE  |     |   |
|                                                                                                    |   |                    | _   |   |
|                                                                                                    |   |                    |     |   |
|                                                                                                    |   |                    |     |   |
|                                                                                                    |   |                    |     |   |
|                                                                                                    |   |                    |     |   |

| М | ARKETING                   | - |
|---|----------------------------|---|
| 1 | ssue *                     |   |
|   | PLAQUE                     | ~ |
|   | TROPHIES                   |   |
|   | OFFICE RENTAL / PLUGIN     |   |
|   | CERTIFICATION              |   |
|   | FORM 2307                  | - |
|   |                            |   |
|   |                            |   |
|   |                            | _ |
| Q | UALIFICATIONS              | ~ |
|   |                            |   |
|   | Issue *                    |   |
|   | STATUS                     | ~ |
|   | SUBMISSION OF REQUIREMENTS |   |
|   |                            |   |

| B | AP/EBS/FREE AGENT          |
|---|----------------------------|
|   | lssue *                    |
|   | STATUS ~                   |
|   | SUBMISSION OF REQUIREMENTS |
|   |                            |
|   |                            |
|   |                            |

| FIDELITY     | ~ |
|--------------|---|
| Issue *      |   |
| REGISTRATION | ~ |
|              |   |

| Dominate Tool                                                                                             | ~ | NEURACASH                                                                                                    | ~ | OTHERS                                                                      | ~ |
|----------------------------------------------------------------------------------------------------|---|----------------------------------------------------------------------------------------------------|---|-----------------------------------------------------------------------------|---|
| Issue <b>*</b><br>Affiliate Links<br>Funnel Questions<br>Email Sending Problems<br>Login Issues<br>Others | ~ | Issue <b>*</b><br>Log-issue<br>Commission<br>Redemption<br>Bank verification<br>NEURACASH LOAD<br>Bills Payment | ~ | Issue <b>*</b><br>IT CONCERNS<br>Issue Type <b>*</b><br>SYSTEM INACCESSIBLE | ~ |
| FORWARDING ADDRESS                                                                                        | ~ | STALE CHECK                                                                                                    | ~ | TRAININGS & EVENTS                                                          | ~ |
| Issue *                                                                                                   |   | Issue *                                                                                                    |   | Issue *                                                                     |   |
|                                                                                                    | ~ | REPLACEMENT                                                                                                    | ~ |                                                                             | ~ |
|                                                                                                    |   |                                                                                                    |   | PTP/IIAP<br>WORKSHOP                                                        |   |
|                                                                                                    |   |                                                                                                    |   | AFP<br>COC                                                                  |   |

| KAISER - NEW BUSINESS<br>Issue *<br>UNPROCESSED<br>APPLICATION STATUS<br>UNVERIFIED PAYMENTS<br>VERIFIED PAYMENTS | ~ | KAISER - SUB PAY / PDF<br>Issue *<br>UNPOSTED<br>MISPOSTING<br>REINSTATEMENT<br>AMENDMENT<br>UNVERIFIED PAYMENTS<br>VERIFIED PAYMENTS | ~ | MOST18 NEW BUSINESS ✓ Issue * UNPROCESSED APPLICATION STATUS UNVERIFIED PAYMENTS VERIFIED PAYMENTS |
|----------------------------------------------------------------------------------------------------|---|----------------------------------------------------------------------------------------------------|---|----------------------------------------------------------------------------------------------------|
| MOST 18 SUB PAY                                                                                                   | ~ | MOST18                                                                                                    | ~ | Accounting ~                                                                                       |
| UNPOSTED<br>REINSTATEMENT<br>UNVERIFIED PAYMENTS<br>VERIFIED PAYMENTS                                             | ~ | Redemption                                                                                                    | ~ | Issue <b>*</b><br>BIR 2307                                                                         |

# Concern \* KAISER - SUB PAY / PDF ACCESS CODE/LINK COMMISSION MARKETING BAP/EBS/FREE AGENT QUALIFICATIONS FIDELITY KAISER - NEW BUSINESS KAISER - SUB PAY / PDF MOST 18 SUB PAY MOST18 NEW BUSINESS

 $\sim$ 

.

## **Choosing Concern / Issue / Issue Type**

| Concern *                        |   |                                |   |
|----------------------------------|---|--------------------------------|---|
| KAISER - SUB PAY / PDF           | ~ | Concern *                      |   |
| Issue *                          |   | KAISER - SUB PAY / PDF 🗸 🗸     |   |
| UNPOSTED                         | ~ | Issue *                        |   |
| UNPOSTED                         | _ | UNPOSTED                       | ~ |
| MISPOSTING<br>REINSTATEMENT      |   | Issue Type <b>*</b>            |   |
| AMENDMENT<br>UNVERIFIED PAYMENTS |   | REMITTANCE                     | ~ |
| VERIFIED PAYMENTS                |   | BANK DEPOSIT/FUND TRANSFER     |   |
|                                  |   | REMITTANCE                     |   |
|                                  |   | PALAWAN                        |   |
|                                  |   | BILLS PAYMENT/ BDORIB/ BANCNET |   |

PAYPAL

### Concern \*

 $\sim$ 

٠

ACCESS CODE/LINK COMMISSION MARKETING BAP/EBS/FREE AGENT QUALIFICATIONS FIDELITY KAISER - NEW BUSINESS KAISER - SUB PAY / PDF MOST 18 SUB PAY

MOST18 NEW BUSINESS

## **Choosing Concern / Issue Then Subject**

| Concern *                  |                            |
|----------------------------|----------------------------|
| KAISER - SUB PAY / PDF 🗸 🗸 | Concern *                  |
| Issue *                    | KAISER - SUB PAY / PDF 🗸 🗸 |
| MISPOSTING ~               | lssue *                    |
| UNPOSTED                   |                            |
| MISPOSTING                 | MISPOSTING V               |
| REINSTATEMENT              |                            |
| AMENDMENT                  | Subject *                  |
| UNVERIFIED PAYMENTS        | -                          |
| VERIFIED PAYMENTS          |                            |

# **Completing Details**

| Concern * | KAISER - SUB PAY / PDF 🗸                                                                                     | IV. Choos | se "Concern" / "Issue" / "Issue Type" |
|-----------|----------------------------------------------------------------------------------------------------|-----------|---------------------------------------|
|           | Issue *                                                                                                    |           |                                       |
|           | MISPOSTING V                                                                                                 |           |                                       |
| Subject * | BDO Bills Payment paid March 23,2022 , listed as unposted on May 31, 2022                                    | V. Input  | descriptive "Subject" for issue       |
| Details * | B I ∐ ≔ ≟≡ A M GĐ A×                                                                                         | VI. Add " | <i>'Details"</i> as necessary         |
|           | My bills payment was dated March 23, 2022, but it appears an an unposted payment in OPMS dated May 31, 2022. | (inclu    | de attachments)                       |
|           | See attached proof of payment.                                                                               |           |                                       |
|           |                                                                                                    |           |                                       |

+ Attach a file

SUBMIT CANCEL

# **Submitting a Ticket**

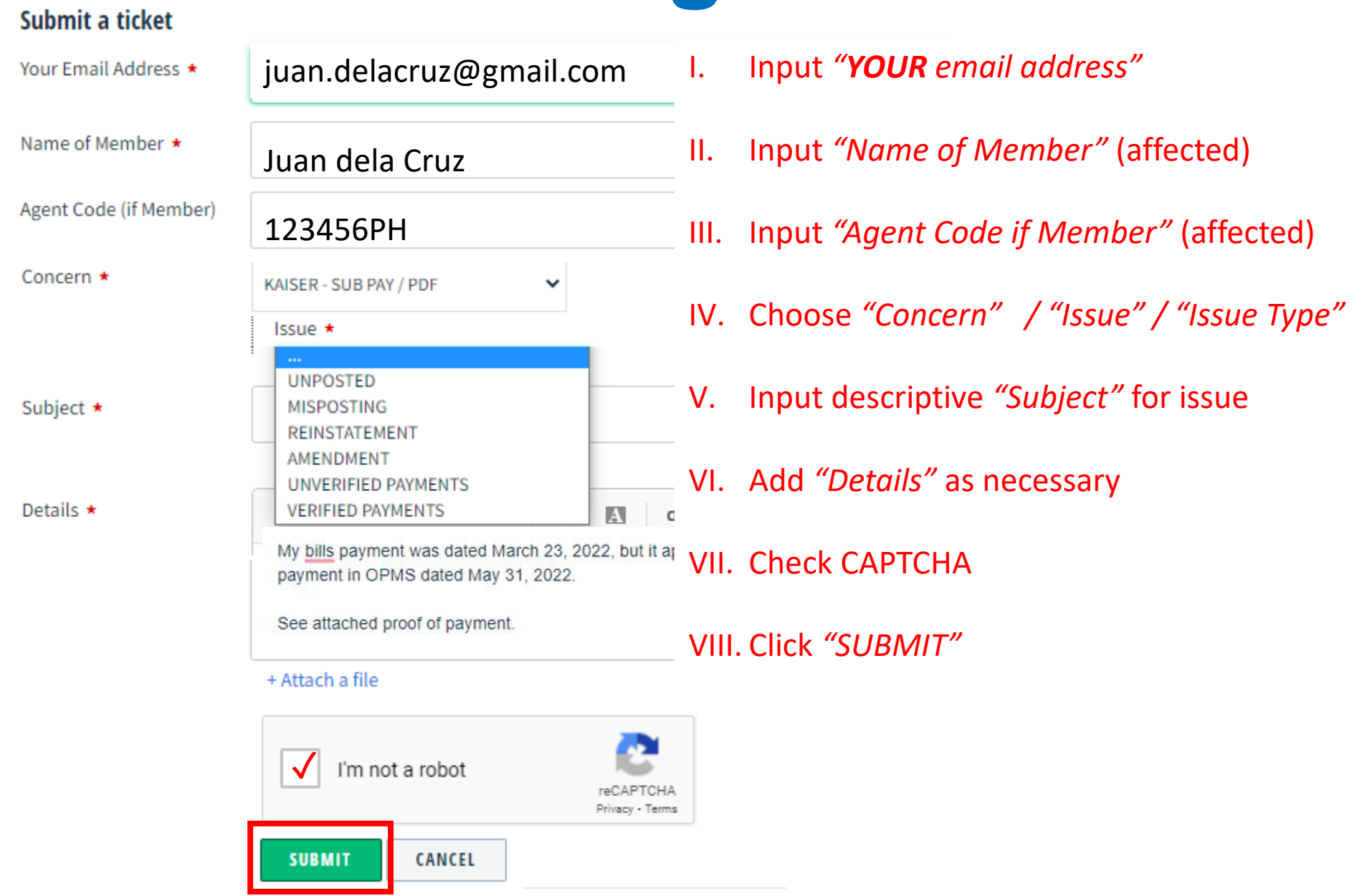

# **Find Confirmation eMail**

Hi Juan dela Cruz,

Greetings from the International Marketing Group!

Thank you for submitting a Customer Support Ticket. Assisting you with your concern is our priority to proceed, we would like to ask for additional information that would help us in addressing but to be able your concern:

MEMBER NAME: POLICY NUMBER: DATE OF PAYMENT: TIME OF DEPOSIT: \_ / / \_ BANK NAME: BANK ACCOUNT NO: AMOUNT:

Please be informed that your failure to provide the requested information within 72 hours, will cause the ticket to automatically close in our system.

Thank you and we look forward to receiving the requested information.

Sincerely, IMG Customer Support Team

Step 3. Find confirmation email from IMG Support to registered email address

# **Respond to eMail**

Hi IMG support,

Here are the details requested

MEMBER NAME: Juan dela Cruz POLICY NUMBER: 80880-12345-67890-00 DATE OF PAYMENT: March 28, 2022 TIME OF DEPOSIT: 10:32:02 BANK NAME: BANK OF THE PHILIPPINE ISLANDS BANK ACCOUNT NO: 4030-1234-56 AMOUNT: P2,647.00

Thank you for your early attention and prompt action.

Sincerely, Juan dela Cruz

Step 4. Reply with requested details within 72 hours.

| imgcorp.free          | shdesk.com/support/home                                                        |                                                                                                    | Ŕ                                                                                                    | \$                                                                                                    | * 🗆 🎲                                                                                                    |
|-----------------------|--------------------------------------------------------------------------------|----------------------------------------------------------------------------------------------------|----------------------------------------------------------------------------------------------------|----------------------------------------------------------------------------------------------------|----------------------------------------------------------------------------------------------------|
| International Ma      | rkating Croup                                                                  |                                                                                                    |                                                                                                    | Welcome                                                                                                    | Juan dela Cru                                                                                                    |
| IIILEITIALIOTIAI IVIA | rkeung Group                                                                   |                                                                                                    |                                                                                                    | Edit profi                                                                                                    | le   Sign out                                                                                                    |
| Solutions             | Tickets                                                                        |                                                                                                    |                                                                                                    |                                                                                                    |                                                                                                    |
| help you today?       | )                                                                              |                                                                                                    |                                                                                                    |                                                                                                    |                                                                                                    |
| irch term here        |                                                                                | Q                                                                                                    |                                                                                                    |                                                                                                    |                                                                                                    |
| rt Ticket 🔶 Ch        | eck Ticket Status 🗧 +639                                                       | 917-5008388                                                                                                    |                                                                                                    |                                                                                                    |                                                                                                    |
|                       |                                                                                |                                                                                                    |                                                                                                    |                                                                                                    |                                                                                                    |
| e base                |                                                                                |                                                                                                    |                                                                                                    |                                                                                                    |                                                                                                    |
|                       | <u>,</u>                                                                       |                                                                                                    |                                                                                                    |                                                                                                    |                                                                                                    |
|                       | International Mai<br>Solutions<br>help you today?<br>rch term here<br>t Ticket | International Marketing Group Solutions Tickets help you today? rch term here t Ticket I Check Ticket Status +634 | International Marketing Group<br>solutions Tickets<br>help you today?<br>rch term here Q<br>t Ticket Icket Status +63917-5008388<br>base | International Marketing Group   solutions Tickets   help you today?   rch term here   t Ticket   Check Ticket Status   + 63917-5008388 | International Marketing Group   Solutions   Tickets   help you today? rch term here t Ticket Status +63917-5008388 e base |

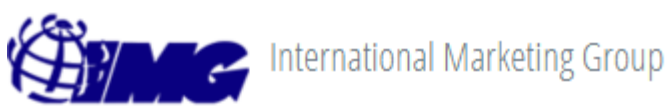

Welcome Juan dela Cruz

Edit profile | Sign out

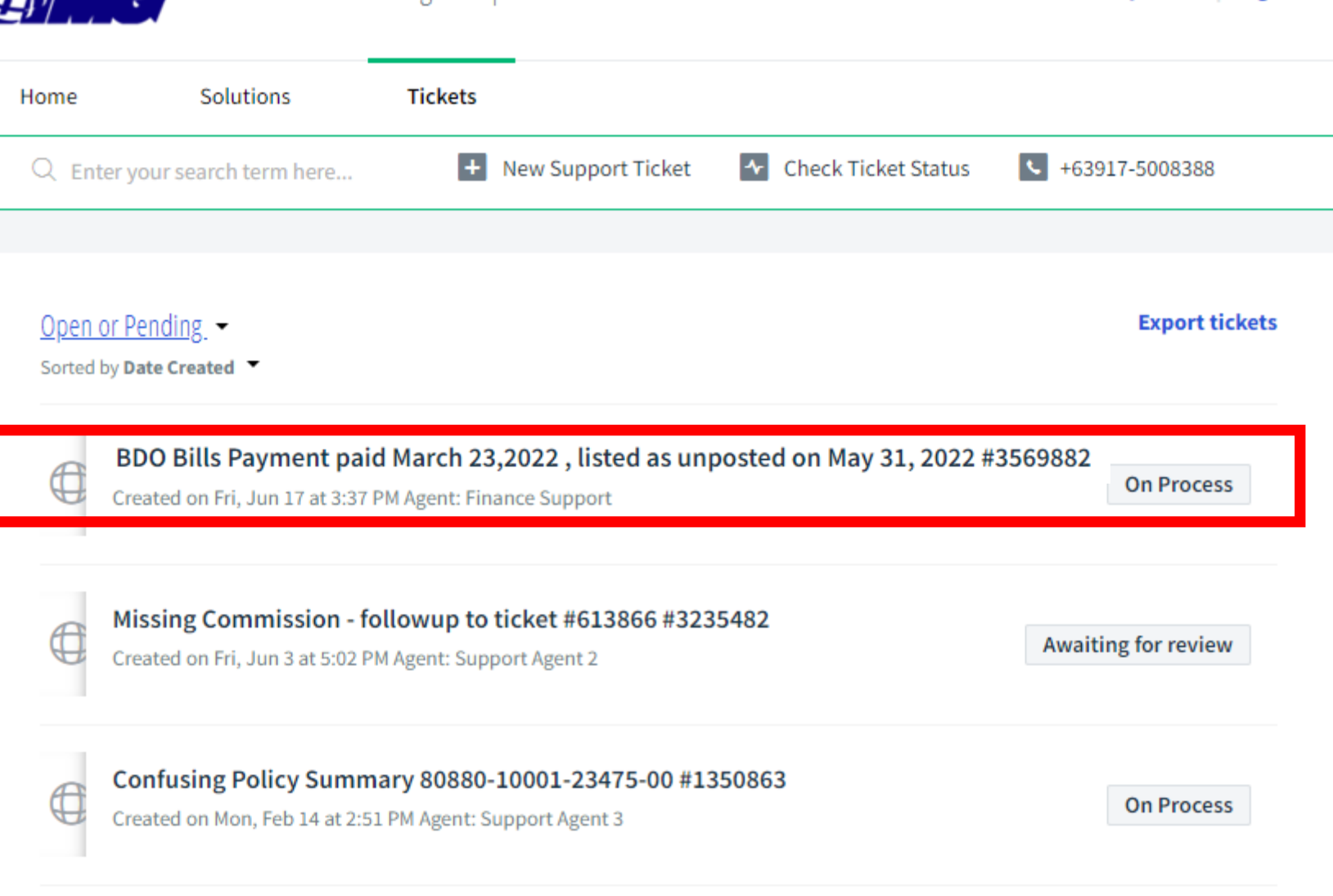

Awaiting for review | a few seconds ago

# #3569882 BDO Bills Payment paid March 23,2022 , listed as unposted on May 31, 2022

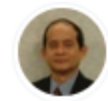

Roberto Prudente, reported a few seconds ago

| Ś | Ø | <u></u> ج |
|---|---|-----------|
|---|---|-----------|

My bills payment was dated March 23, 2022, but it appears an an unposted payment in OPMS dated May 31, 2022.

See attached proof of payment.

# Followup / Update / Reply

Home / Tickets list

On Process | a month ago

## #1038677 Upload Reference No: N1GEQ05

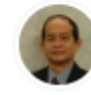

Juan dela Cruz reported 5 days ago

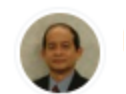

## Juan dela Cruz

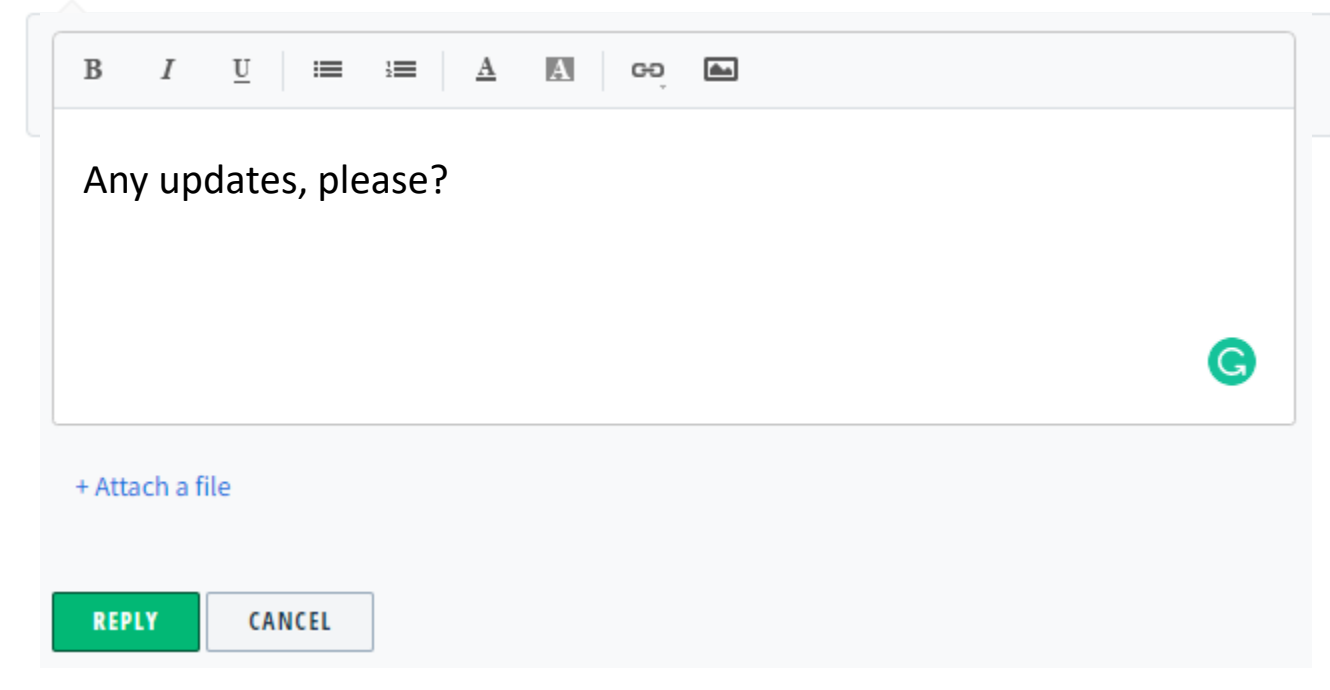

## But if you must call... Understanding IMG Support

- □Use published contact numbers, e.g +63-917-500-8388
- **Use the "Click to Call" button in Portal**
- **Provide ticket number**

# Make sure references are readily available

If possible, have ticket open in Freshdesk

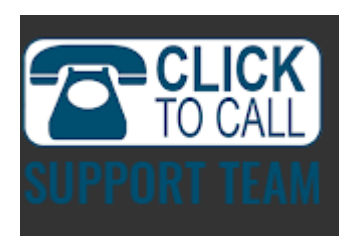

# **Escalation**

## **Escalate to SMD/CEO after 15 days** Write to CEO and provide details

- Forward email thread as escalation email
- Ticket number, and date created
- Last update and date of last update
- Summary of progress (if any)

# **Freshdesk Summary**

## □Use Freshdesk to open, followup tickets

- Best for Opening tickets, even if not IMG member!
- Best for follow-up
- Close ticket when resolved

## □Phone Support

- Phone support is "most expensive" support channel
- Use phone support only if urgent, e.g. claims

## 

- After 14 days: open ticket
- After 30 days: "Click to Verify"
- After 60 days, ,escalate to CEO

## Best Practices Inquiries, Procedures and Support

# Do's

- Do check Knowledgebase first for inquiries and procedures
- Do use IMG Freshdesk to report most problems and issues
- Do create IMG Freshdesk account using IMG email address
- Do create Freshdesk tickets with the correct concern, issue, issue type
- **Do reply to auto-email requesting more details**
- Do follow up at least once a week
- **Do escalate to CEO If issue is not resolved after 15 days**
- Do Close tickets when resolved.

# **Don'ts**

Do NOT use social media to report problems
Do NOT use wrong Freshdesk
Do NOT use phone support unless necessary

## **Gusto mo ba ng matuto from #CoachBobet?**

**1. Subscribe to Coach Bobet's** YouTube Channel

2:41

https://www.youtube.com/c/CoachBobet

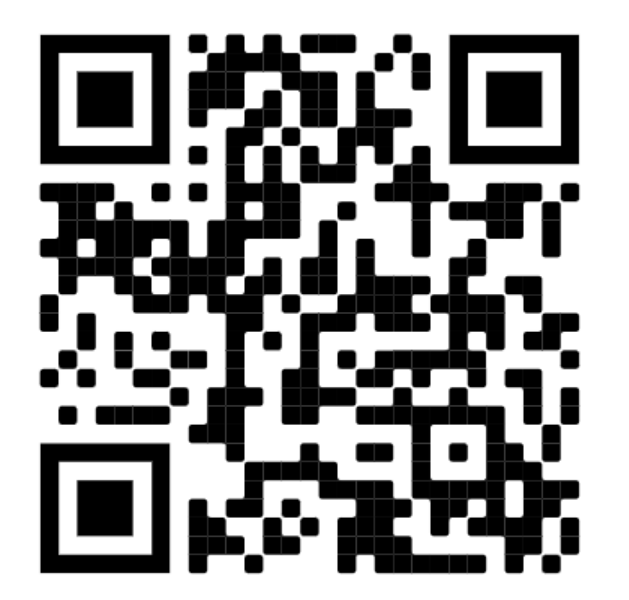

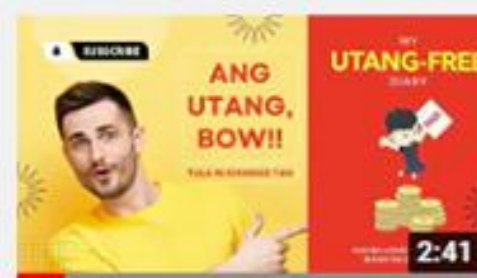

Tula ni Chinkee Tan - Ang

Utang, Bow!

Coach Bobet

6 days ago ·

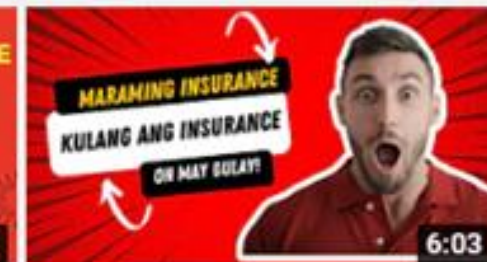

### My Life Insurance Mistakes

Coach Bobet 2 weeks ago ·

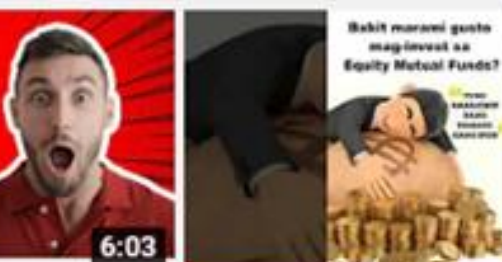

Paano mag-invest sa stock market ang hindi marunong ...

> Coach Bobet 3 months ago •

mag-invest as

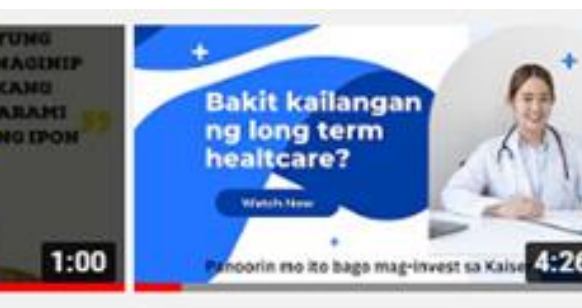

Kaiser Long Term Healthcare Coach Bobet 3 months ago ·

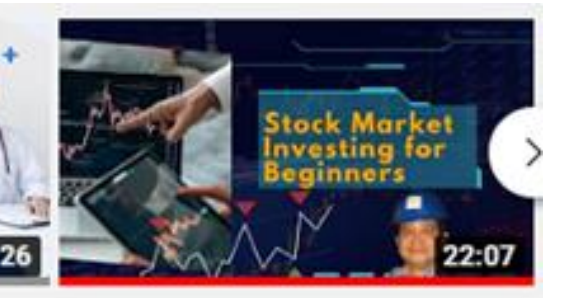

Stock Market Investing For Beginners

Coach Bobet 1 month ago ·

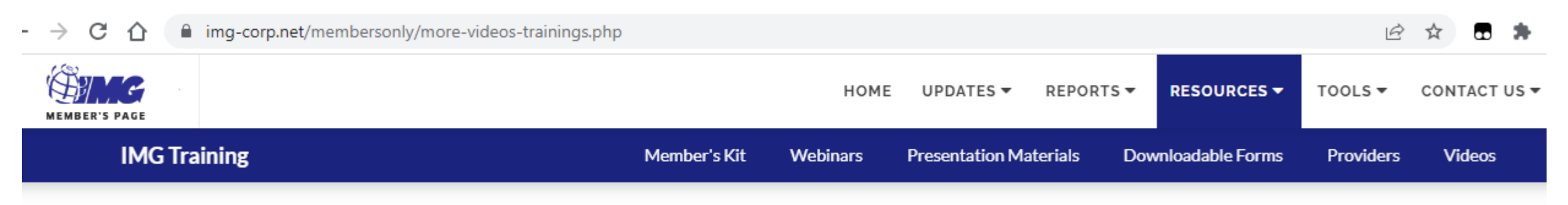

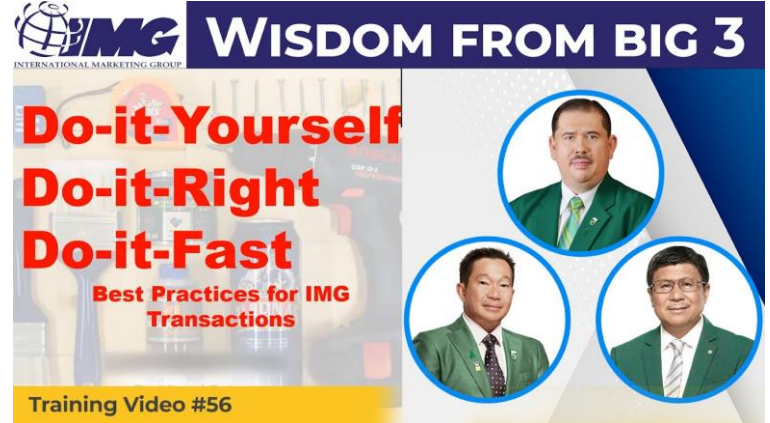

**Do-it-Right Do-it-Fast Best Practices for IMG** Transactions PA Training by Roberto "Bobet" Prudente - SM Video #54

(ANG

**Do-it-Yourself** 

NP1

- 2. Watch in IMG Portal:
- Resources
- > Videos
- > Training
- > More Videos

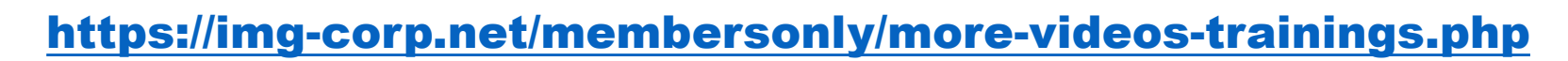

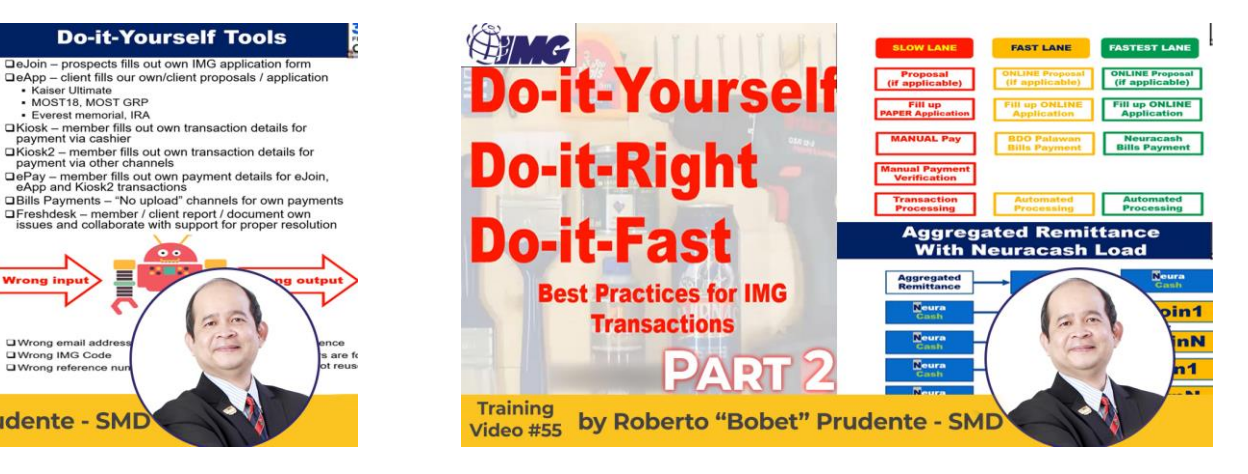

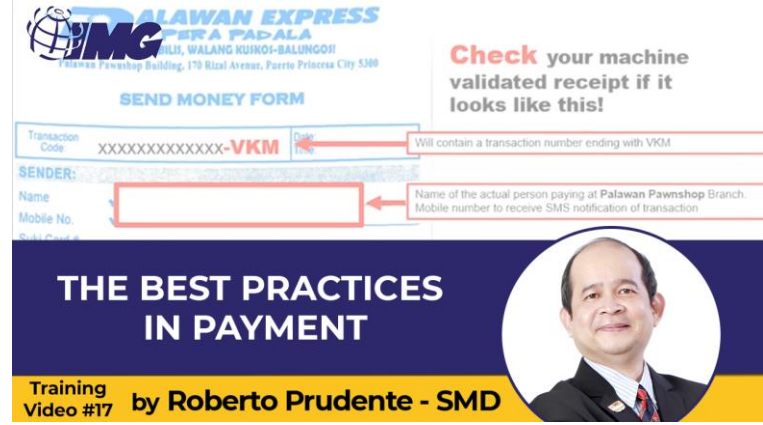

## Gusto mo ba ng book from #CoachBobet?

## 3. Get T.I.P.S. eBook or Book

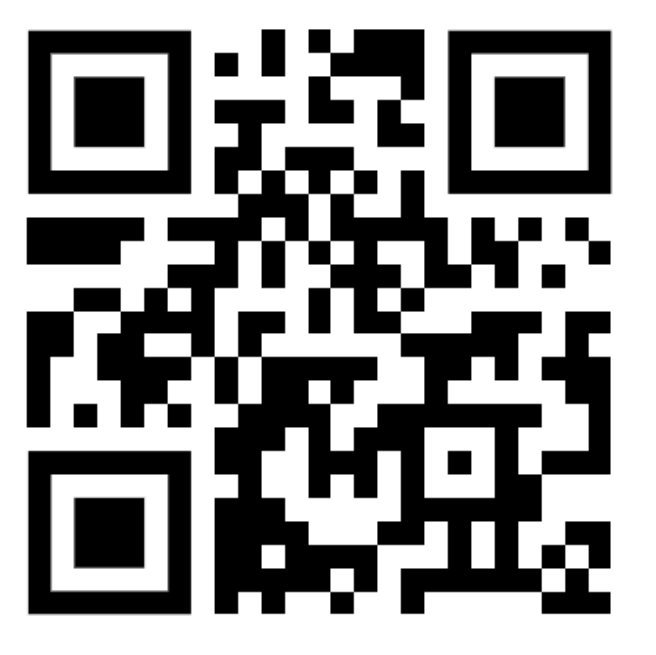

https://ipon.club/tips/

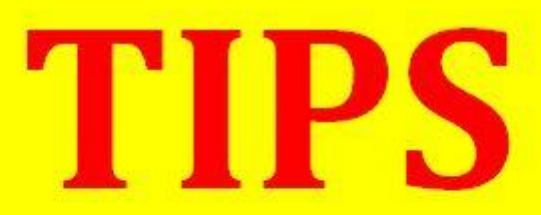

(Tipid, Ipon, Palago, Saya) Pampayaman 101 Seminar Edition

Bobet & Mary Ann Prudente Financial Coaches @ IMG TrulyRichMakers

"Bobet and Mary Ann are on fire! They're on a mission: To prosper you. It's high time to make the change." **Bo Sanchez** Bestselling Author, 8 Secrets of the Truly Rich

How to Grow Rich Slowly But Surely

# Gusto mo ba ng Slide Decks at IMG Materials?

## 4. Get them here!

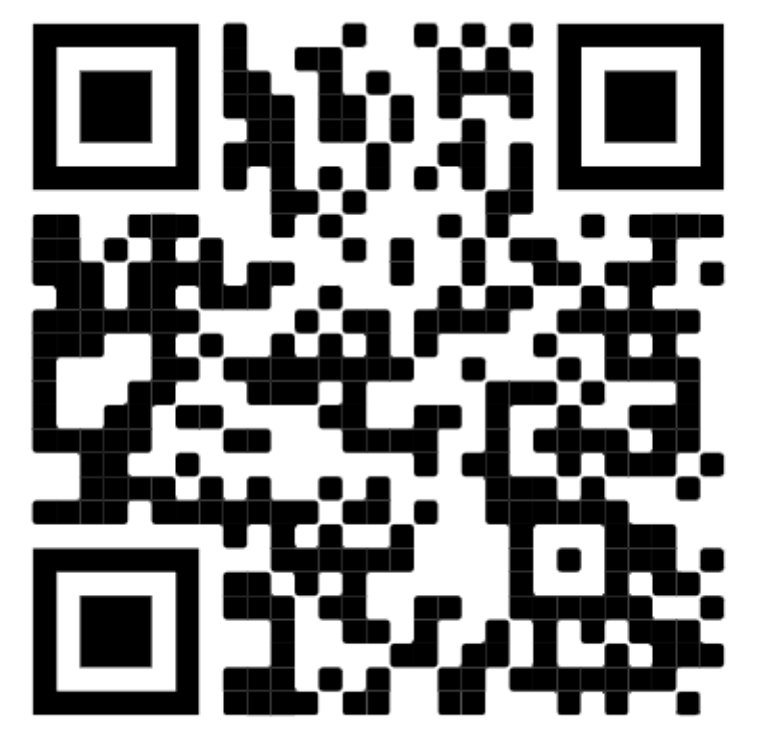

https://6199kf.imgcorp.com/resources/

## **IMG Materials**

- I Believe
   I Believe lyrics with downloadable MP3
- Believe In Miracles
   Believe In Miracles lyrics with downloadable MP3
- Inspirational Messages
   Inspirational Messages for email drips and posters. Includes downloadable PDF
- Dominate Graphics
   Downloadable Dominate Graphics

## **Downloadable Slide Decks**

- Do's and Don'ts for Transaction<sup>New!</sup>
  - Leaders Call March 10, 2023
  - Do's and Don't for System Tools
  - · Do's and Don't for Payments
  - Do's and Don't for Inquiries, Questions and Problemsk
- Finding Solutions to Your Problems
  - Leaders Call Oct 19, 2022
  - Prevention
  - Problems and Solutions
  - IMG Freshdesk
- Best Practices ePay Payment Options
  - Leaders Call Oct 17, 2022
  - How to Pay: Neuracash
  - How to Pay: BDO Bills Payment
  - How to Pay: Palawan
  - How to Pay: Others
- Do-it-Yourself Best Practices
  - Leaders call Apr 27, 2022
  - Do-It-Yourself
  - Do-It-Right
  - Do-It-Fast
## **Maraming salamat po!**

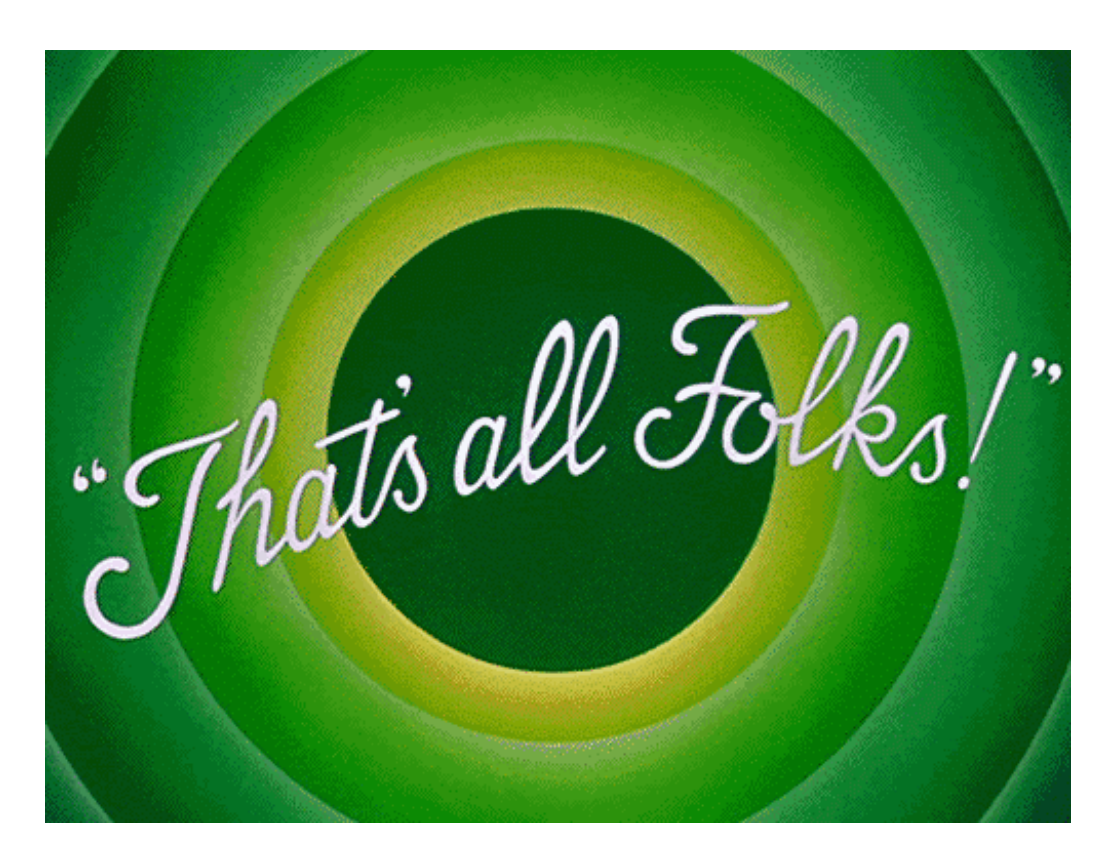

To God be the Glory!

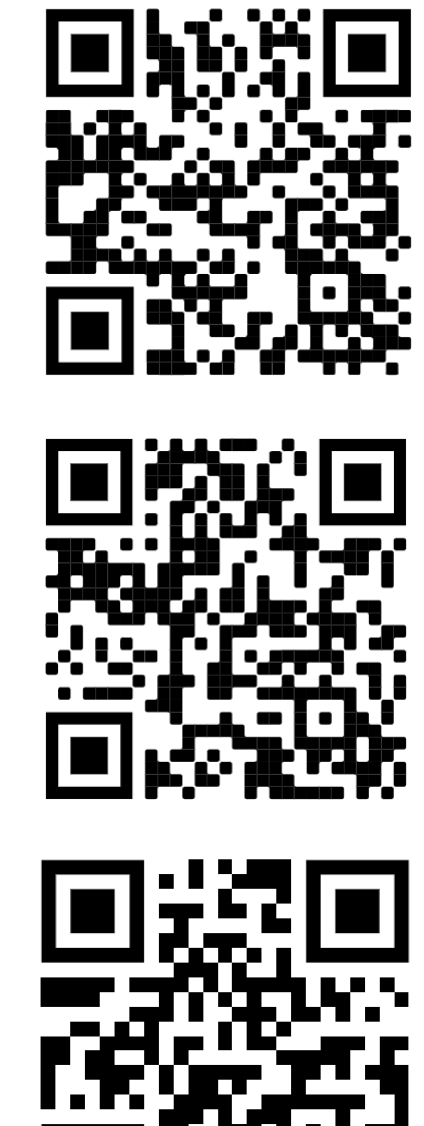

## Get downloadable materials! https://6199kf.imgcorp.com/resources/

## **Coach Bobet Youtube Channel**

https://www.youtube.com/c/CoachBobet

Get your T.I.P.S eBook/ Book https://ipon.club/tips/